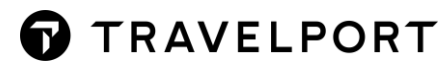

# **SMARTPOINT 11 - FLEX WINDOWS NAVIGATION QUICK REFERENCE**

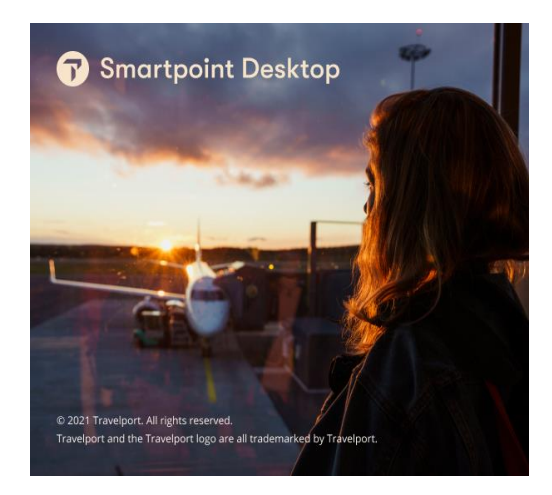

# How to change FLEX Windows in Smartpoint?

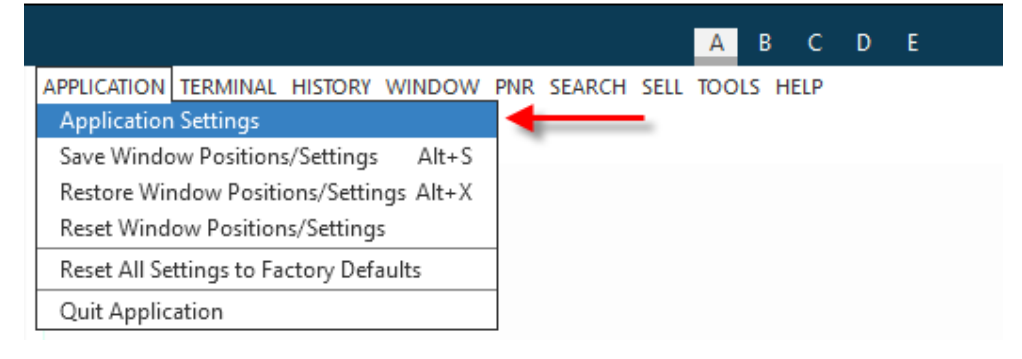

# [Classic] Window: From Menu choose Application $\rightarrow$ Application Settings $\rightarrow$ Select 'Theme' with Flex Windows

| Application Settings                                                                      |                      |                                                                   | ×                                                                                                    |
|-------------------------------------------------------------------------------------------|----------------------|-------------------------------------------------------------------|----------------------------------------------------------------------------------------------------|
| General settings                                                                          | Application Window M | anagement                                                         | Search Settings                                                                                                    |
| Language:                                                                                 | Application Windows: | Name of selected window:                                          | Set the maximum number of                                                                                                    |
| English                                                                                   | Application Windo    | Application Window 1                                              | search results you want returned at<br>a time                                                                                        |
| Theme:                                                                                    |                      | Selected connection:                                              | Air Availability: 16 🗸                                                                                                    |
| Flex Windows                                                                              |                      | MyConnection V                                                    | Flight Shopping: 16 🗸                                                                                                    |
| Please note that some of your plugins/apps<br>may need to be updated to run in the Flex   |                      |                                                                   | Fare Display: 64 🗸                                                                                                    |
| Windows theme.<br>Color Schemes may be applied per window<br>via the 'More Options' menus | Add Remove           | Font:<br>Te Font New<br>Font Weight: Font Size:<br>SemiBold<br>18 | Sell and Follow-On Settings<br>When entering a sell command<br>for "last availability", sell from:<br>The last availability returned |
| Auto-display emulation dialog                                                             |                      | AutoReceive<br>marwitz                                            | from the terminal I'm focused<br>on or referencing<br>The last availability returned                                                 |
| changes                                                                                   |                      |                                                                   | from any terminal<br>Note that this will also apply to<br>follow-on commands.                                                        |
|                                                                                           |                      |                                                                   | SAVE CANCEL                                                                                                    |
| [Flex] Window: Application S                                                              | Settings button      | •                                                                 |                                                                                                    |
|                                                                                           |                      | Application Settings                                              |                                                                                                    |

Once click [SAVE], system prompt message to restart Smartpoint

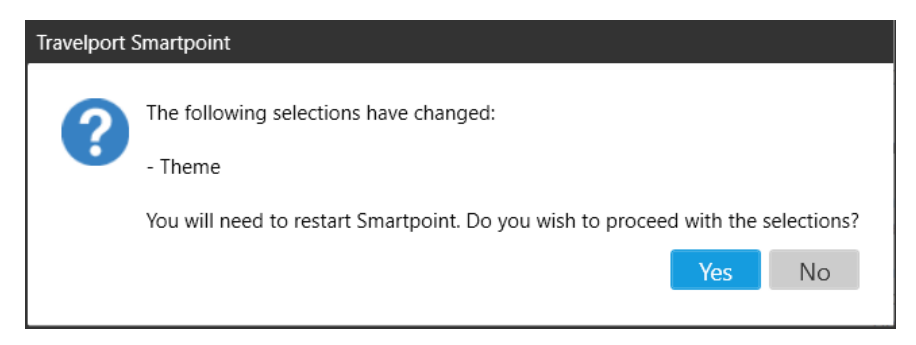

Note: Remind to change Font, Font Weight and Font Size before Save and apply change to Flex window

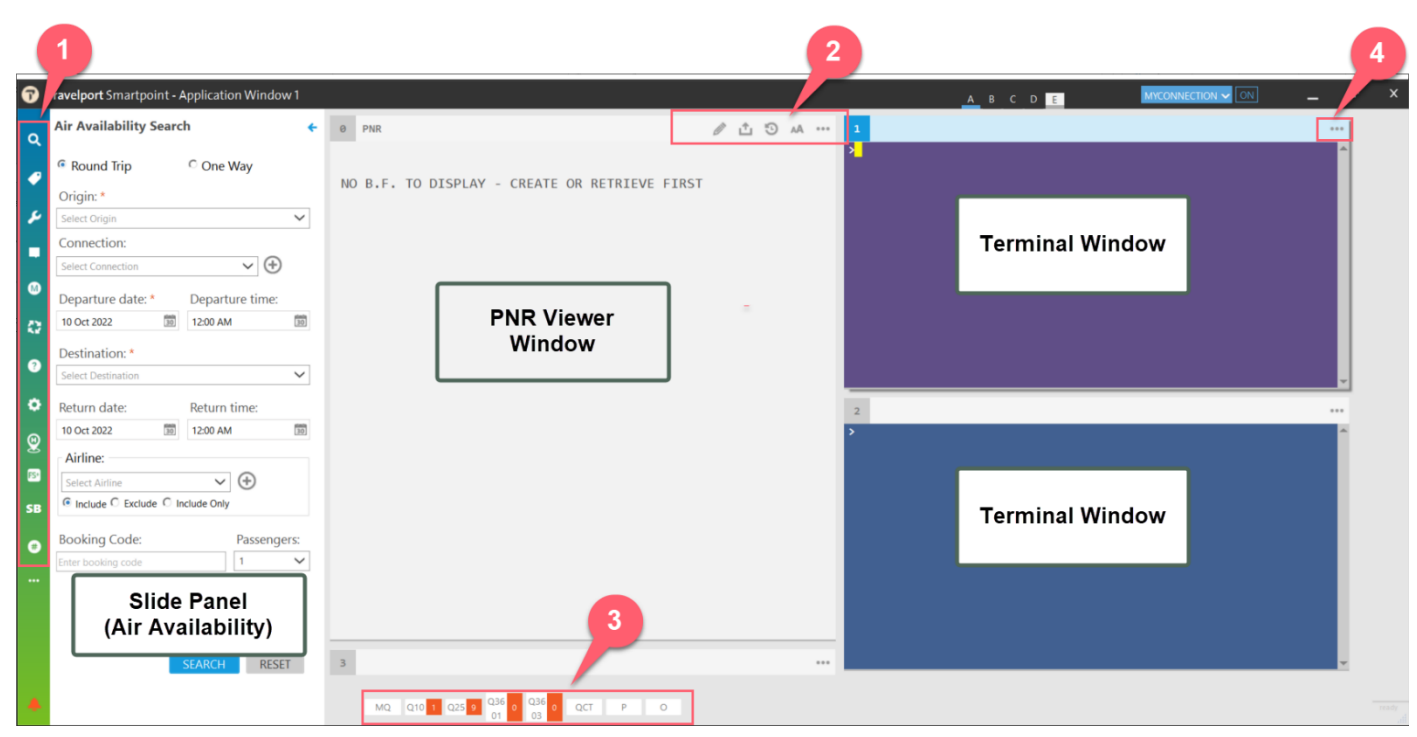

Flex window display, buttons show differently compare with Classic window

# 1. Navigation Buttons on the left panel

#### Search

Consist of 6 options Air, Hotel, Car, Flight Shopping, Smartpanel and NDC Flight Shopping Search

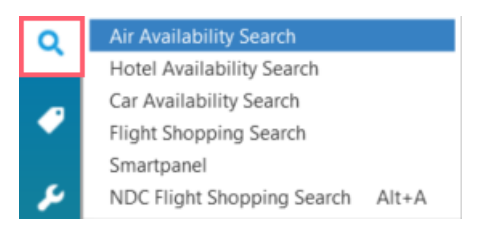

When choose Air, Car, Hotel and Flight Shopping Search option, system pop up with 'Search Panel'

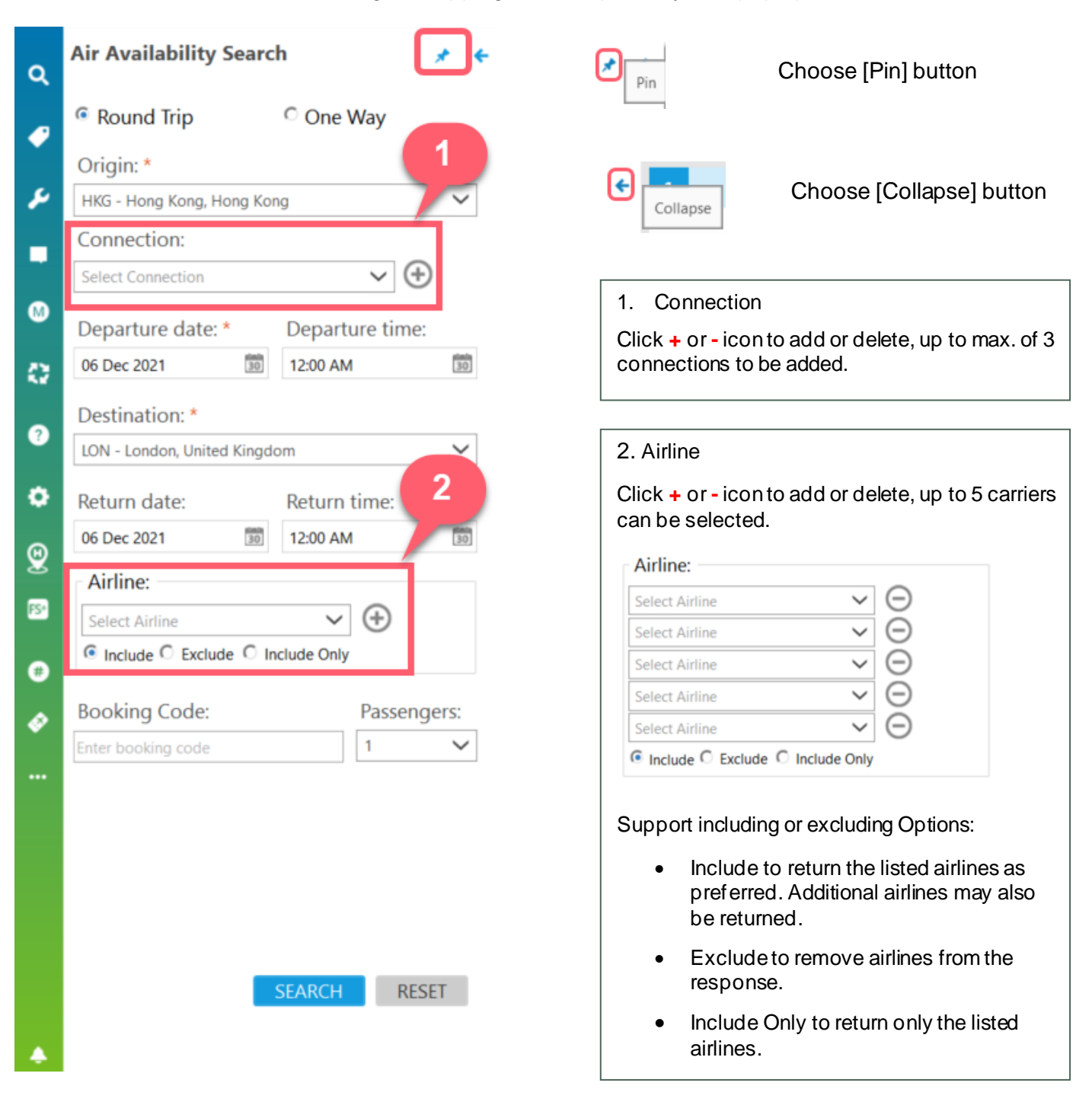

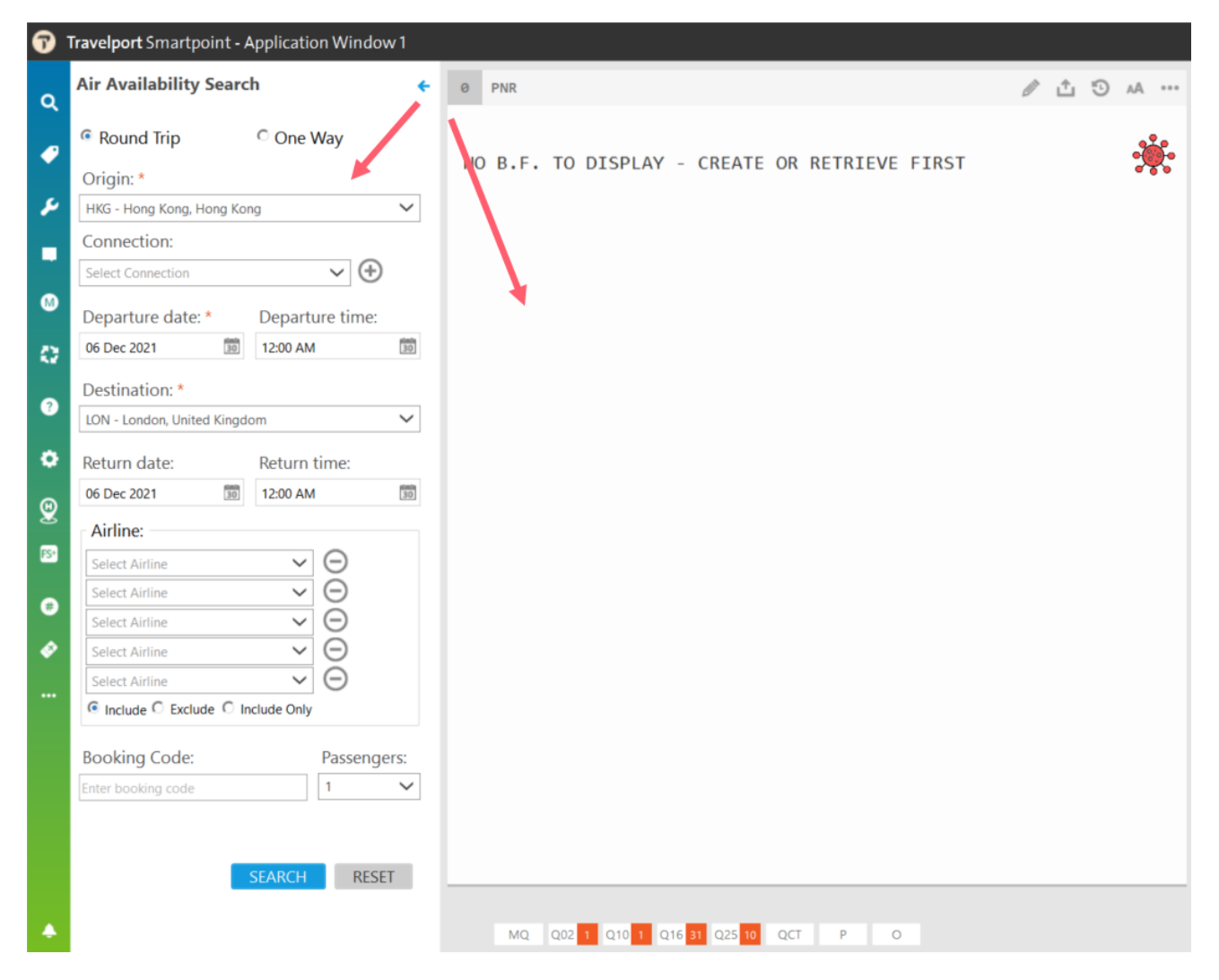

# Search → NDC Flight Shopping Search or use short-cut entry ALT+A

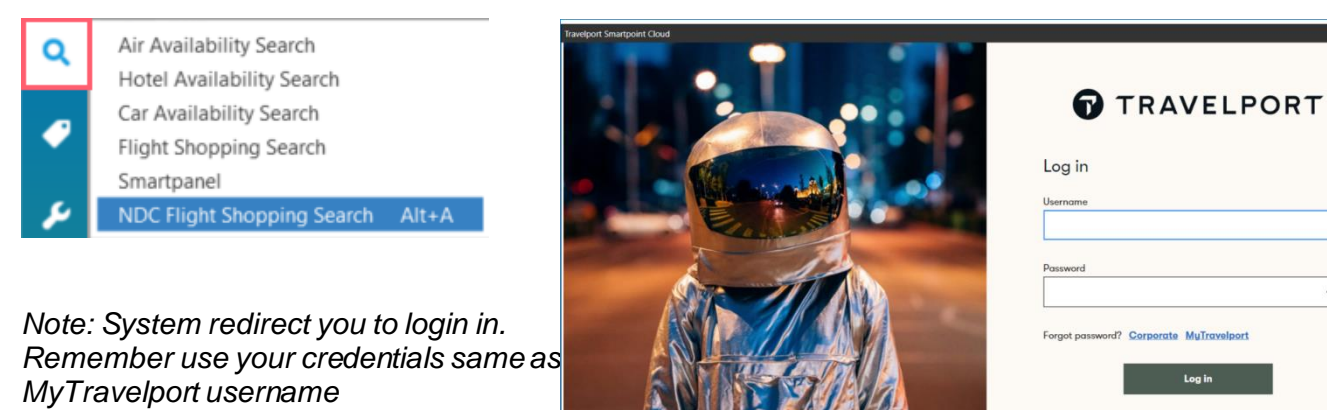

1

MuTro

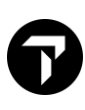

# Sell provide 5 options retrieving Flight, Hotel and Car direct segment Fill-in-Format

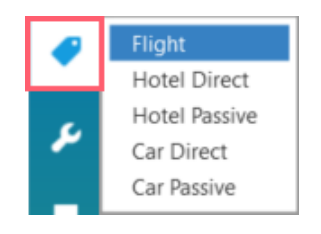

Sample of Flight  $\rightarrow$  Direct Flight Sell Fill-in-Format

| Airline:           |             |        | Date:       |        |            |
|--------------------|-------------|--------|-------------|--------|------------|
| Select Airline     |             | $\sim$ | 06 Jul 2021 | 30     |            |
| light Number:      | Ope         | en:    | From:       |        | Time:      |
|                    |             |        | Select city | $\sim$ | Enter Time |
| Booking Code:      | Passengers: |        | To:         |        | Time:      |
| Enter booking code | 1           | $\sim$ | Select city | $\sim$ | Enter Time |
| Request Code:      |             |        |             |        |            |
| Select             |             | $\sim$ |             |        |            |

# Tools

With menus options

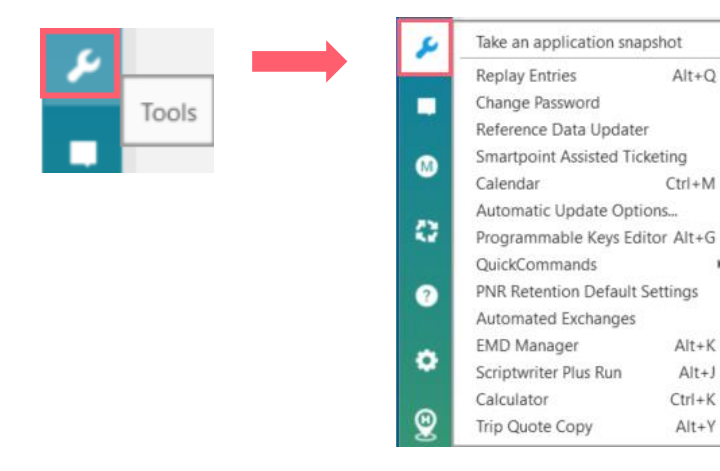

#### **Replay Entries ALT + Q**

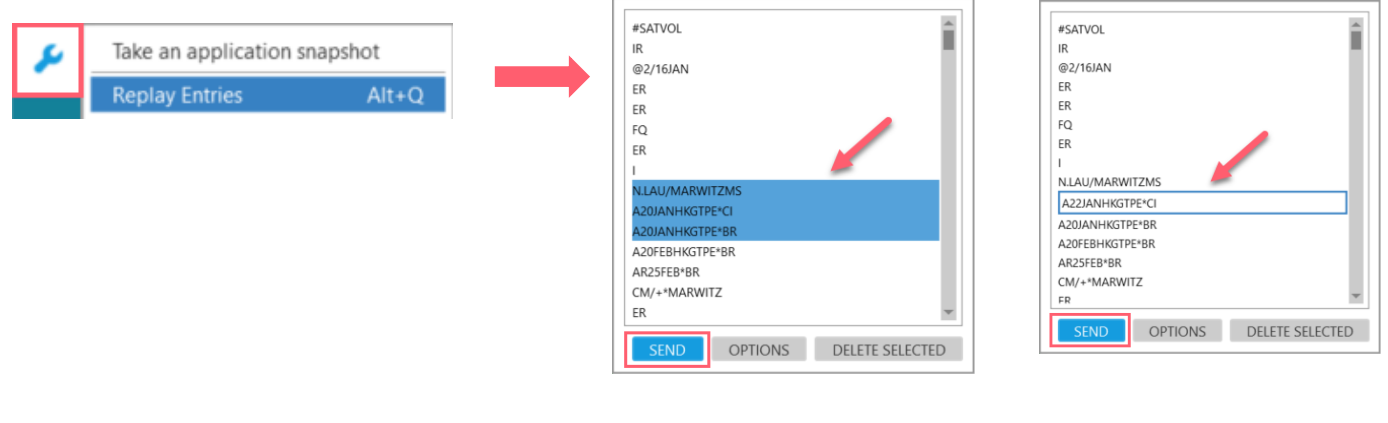

Alt+Q

Ctrl+M

Alt+K

Alt+J

Ctrl+K

Alt+Y

.

a/ Press 'CTRL' Key to select multiple entries and click 'SEND button

b/ Double click entry to adjust before click 'SEND'

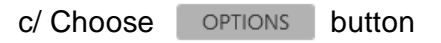

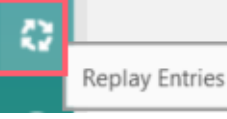

→ Set up Entries replay limit Or select [Replay Entries] button

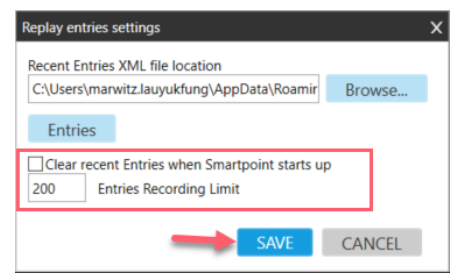

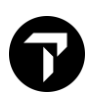

# **Change Password**

| Take an appli | ation snapshot | Change Sign-On Password | i |
|---------------|----------------|-------------------------|---|
| Replay Entrie | Alt+O          | MyConnection            |   |
| Change Passy  | ard            |                         |   |

# **Reference Data Updater**

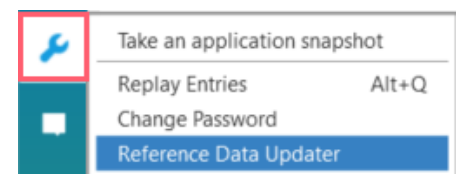

System pop up with message as below, proceed to complete download by answer with 'Yes' to proceed

| Travelport S | Smartpoint                                                                       |
|--------------|----------------------------------------------------------------------------------|
| ?            | Reference data file has been updated. Would you like to restart the application? |
|              | Yes No                                                                           |
| Reference    | Data Undator V                                                                   |
| Reference    |                                                                                  |
|              | Download in progress                                                             |

Not required to take action if you receive following message.

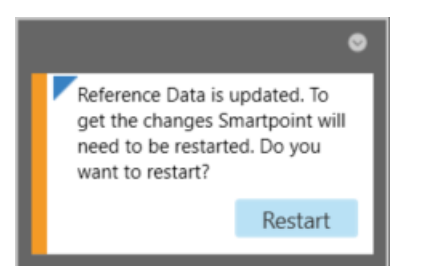

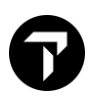

#### **Smartpoint Assisted Ticketing**

- Smartpoint Assisted Ticketing provides a user interface to manage a variety of ticket-related tasks in Galileo.

| •     | Take an application snapsh     | ot     | Smartpoint Assisted Tic | keting      |                     |               |                |                       |                    | x                |
|-------|--------------------------------|--------|-------------------------|-------------|---------------------|---------------|----------------|-----------------------|--------------------|------------------|
| ~     | Baalay Entries                 | Alt. 0 | Issue My Ticket         | Ticket List | Ticket Revalidation | Ticket Void   | Ticket Refun   | d Manual Fare Builder | Involuntary Change | Voluntary Change |
|       | Replay Entries                 | Alt+Q  |                         |             |                     |               |                |                       |                    |                  |
|       | Change Password                |        | Filed Fare:             |             |                     | ~             |                |                       |                    |                  |
|       | Reference Data Updater         |        | Passengers              | 5           | Name Remark         | s Passe       | enger Type Far | re Status             | Ticket Number      | <u>^</u>         |
|       | Smartpoint Assisted Ticketi    | ng     |                         |             |                     |               |                |                       |                    |                  |
|       |                                |        |                         |             |                     |               |                |                       |                    | -                |
|       |                                |        | Total Amount:           |             | Plating Carrier:    |               | Commissi       | ion:                  |                    |                  |
|       |                                |        | e.g. EUR0.00            |             |                     |               |                |                       | C Percentage C /   | Amount           |
|       |                                |        | Form Of Payment:        |             | _                   |               |                |                       |                    |                  |
|       |                                |        | None                    | ~           | Pre-Populate fro    | om FOP        |                |                       |                    |                  |
|       |                                |        | Additional Modifiers:   | Expand All  |                     |               |                |                       |                    |                  |
| Or se | lect [Smartpoint Assist        | ted    | Document Production     | Modifier:   | (None) C (DTD) C    | ) (DID) 🔿 (D/ | AD) O (DIDAD)  | C (DTDAD) C (DTDID)   |                    |                  |
| Ticke | ting] button                   |        |                         |             |                     |               |                |                       |                    |                  |
|       |                                |        |                         |             |                     |               |                |                       |                    |                  |
|       |                                |        |                         |             |                     |               |                |                       |                    |                  |
|       | Constructed Assisted Ticketing |        |                         |             |                     |               |                |                       |                    |                  |
|       | smartpoint Assisted Ticketing  |        |                         |             |                     |               | UPDATE MOD     | IFIER ISSUE TICK      | et - TKP REFRE     | SH CANCEL        |

# Calendar CTRL +M

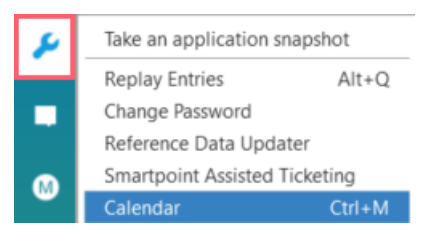

#### Day calculator function

Steps:

- 1. Select a Show Date
- 2. Input no. of days in 'Plus/Minus Days' box

E.g.

Show Date: Plus/Minus Days
10 Mar 2023

3. Click 'Show' button review the day to be calculated

| alen | dar  |      |       |      |       |       |     |    |      |      |       |      |     |        |       |      |        |      |    |    |        |       |     |      |       |    |    |
|------|------|------|-------|------|-------|-------|-----|----|------|------|-------|------|-----|--------|-------|------|--------|------|----|----|--------|-------|-----|------|-------|----|----|
| •    |      |      |       |      |       |       |     |    |      |      | То    | day: | Oct | ober ' | 10, 2 | 022  |        |      |    |    |        |       |     |      |       |    |    |
|      | 0    | стс  | BER   | 202  | 2     |       |     | NC | OVEN | MBEF | R 207 | 22   |     |        | DE    | ECEN | /BEF   | 202  | 22 |    |        | JA    | 4NU | ARY  | 2023  | 3  |    |
| Su   | Мо   | Tu   | We    | Th   | Fr    | Sa    | Su  | Мо | Tu   | We   | Th    | Fr   | Sa  | Su     | Мо    | Tu   | We     | Th   | Fr | Sa | Su     | Мо    | Tu  | We   | Th    | Fr | Sa |
|      |      |      |       |      |       |       |     |    | 1    | 2    | 3     | 4    | 5   |        |       |      |        | 1    | 2  | 3  |        |       |     |      |       |    |    |
| 2    | 3    | 4    | 5     | 6    | 7     | 8     | 6   | 7  | 8    | 9    | 10    | 11   | 12  | 4      | 5     | 6    | 7      | 8    | 9  | 10 |        | 2     | 3   | 4    | 5     | 6  | 7  |
| 9    | 10   | 11   | 12    | 13   | 14    | 15    | 13  | 14 | 15   | 16   | 17    | 18   | 19  | 11     | 12    | 13   | 14     | 15   | 16 | 17 | 8      | 9     | 10  | 11   | 12    | 13 | 14 |
| 16   | 17   | 18   | 19    | 20   | 21    | 22    | 20  | 21 | 22   | 23   | 24    | 25   | 26  | 18     | 19    | 20   | 21     | 22   | 23 | 24 | 15     | 16    | 17  | 18   | 19    | 20 | 21 |
| 23   | 24   | 25   | 26    | 27   | 28    | 29    | 27  | 28 | 29   | 30   |       |      |     | 25     | 26    | 27   | 28     | 29   | 30 | 31 | 22     | 23    | 24  | 25   | 26    | 27 | 28 |
| 30   | 31   |      |       |      |       |       |     |    |      |      |       |      |     |        |       |      |        |      |    |    | 29     | 30    | 31  |      |       |    |    |
|      |      |      |       |      | _     |       |     |    |      |      |       |      |     |        |       |      |        |      |    |    |        |       |     |      |       |    |    |
|      | FE   | BRU  | JARY  | 202  | 3     |       |     | 1  | MAR  | CH 2 | 2023  |      |     |        |       | APF  | RIL 20 | )23  |    |    |        | _     | MA  | Y 20 | 23    |    |    |
| Su   | Мо   | Tu   | We    | Th   | Fr    | Sa    | Su  | Мо | Tu   | We   | Th    | Fr   | Sa  | Su     | Мо    | Tu   | We     | Th   | Fr | Sa | Su     | Мо    | Tu  | We   | Th    | Fr | Sa |
|      |      |      | 1     | 2    | 3     | 4     |     |    |      | 1    | 2     | 3    | 4   |        |       |      |        |      |    | 1  |        | 1     | 2   | 3    | 4     | 5  | 6  |
| 5    | 6    | 7    | 8     | 9    | 10    | 11    | 5   | 6  | 7    | 8    | 9     | 10   | 11  | 2      | 3     | 4    | 5      | 6    | 7  | 8  | 7      | 8     | 9   | 10   | 11    | 12 | 13 |
| 12   | 13   | 14   | 15    | 16   | 17    | 18    | 12  | 13 | 14   | 15   | 16    | 17   | 18  | 9      | 10    | 11   | 12     | 13   | 14 | 15 | 14     | 15    | 16  | 17   | 18    | 19 | 20 |
| 19   | 20   | 21   | 22    | 23   | 24    | 25    | 19  | 20 | 21   | 22   | 23    | 24   | 25  | 16     | 17    | 18   | 19     | 20   | 21 | 22 | 21     | 22    | 23  | 24   | 25    | 26 | 27 |
| 26   | 27   | 28   |       |      |       |       | 26  | 27 | 28   | 29   | 30    | 31   |     | 23     | 24    | 25   | 26     | 27   | 28 | 29 | 28     | 29    | 30  | 31   |       |    |    |
|      |      |      |       |      |       |       |     |    |      |      |       |      |     | 30     |       |      |        |      |    |    |        |       |     |      |       |    |    |
|      |      | JUN  | JE 20 | )23  |       |       |     |    | JUL  | Y 20 | 23    |      |     |        | A     | UGI  | JST :  | 2023 | 3  |    |        | SEI   | PTE | MBEF | R 202 | 23 |    |
| Su   | Мо   | Tu   | We    | Th   | Fr    | Sa    | Su  | Мо | Tu   | We   | Th    | Fr   | Sa  | Su     | Мо    | Tu   | We     | Th   | Fr | Sa | Su     | Мо    | Tu  | We   | Th    | Fr | Sa |
|      |      |      |       | 1    | 2     | 3     |     |    |      |      |       |      | 1   |        |       | 1    | 2      | 3    | 4  | 5  |        |       |     |      |       | 1  | 2  |
| 4    | 5    | 6    | 7     | 8    | 9     | 10    | 2   | 3  | 4    | 5    | 6     | 7    | 8   | 6      | 7     | 8    | 9      | 10   | 11 | 12 | 3      | 4     | 5   | 6    | 7     | 8  | 9  |
| 11   | 12   | 13   | 14    | 15   | 16    | 17    | 9   | 10 | 11   | 12   | 13    | 14   | 15  | 13     | 14    | 15   | 16     | 17   | 18 | 19 | 10     | 11    | 12  | 13   | 14    | 15 | 16 |
| 18   | 19   | 20   | 21    | 22   | 23    | 24    | 16  | 17 | 18   | 19   | 20    | 21   | 22  | 20     | 21    | 22   | 23     | 24   | 25 | 26 | 17     | 18    | 19  | 20   | 21    | 22 | 23 |
| 25   | 26   | 27   | 28    | 29   | 30    |       | 23  | 24 | 25   | 26   | 27    | 28   | 29  | 27     | 28    | 29   | 30     | 31   |    |    | 24     | 25    | 26  | 27   | 28    | 29 | 30 |
|      |      |      |       |      |       |       | 30  | 31 |      |      |       |      |     |        |       |      |        |      |    |    |        |       |     |      |       |    |    |
| _    |      |      |       |      |       |       |     |    |      |      |       |      |     |        |       |      |        |      |    |    |        |       |     |      |       |    |    |
| Sho  | w Da | te:  |       | Plus | s/Mir | nus D | ays |    |      | _    |       |      | _   |        |       |      |        |      |    |    |        |       |     |      |       |    |    |
| 10   | Mar  | 2023 | 30    | -1-  | 4     |       | ÷   | SH | WC   |      | RE    | SET  |     | EDI    | T CA  | LEN  | DAR    | L    | [  | Op | oen on | start | up  |      |       |    |    |
|      |      |      |       | _    |       |       |     |    |      | _    |       |      |     |        |       |      |        |      |    |    |        |       |     |      |       |    |    |

# **Automatic Update Options**

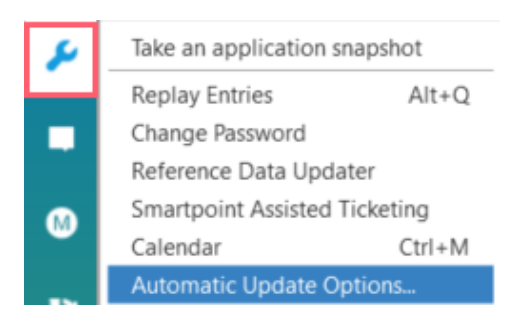

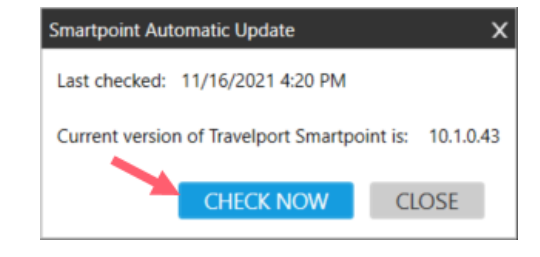

# Programmable Keys Editor ALT + G

| بو       | Take an application sna | pshot      |
|----------|-------------------------|------------|
|          | Replay Entries          | Alt+Q      |
|          | Change Password         |            |
|          | Reference Data Update   | r          |
|          | Smartpoint Assisted Tic | keting     |
| <b>•</b> | Calendar                | Ctrl+M     |
|          | Automatic Update Opti   | ons        |
| <b>C</b> | Programmable Keys Ed    | itor Alt+G |
|          | - · · - ·               | -          |

| Programn  | nable                                                                                                    | Keys Editor X                                                                                                    |
|-----------|----------------------------------------------------------------------------------------------------|----------------------------------------------------------------------------------------------------|
| Currer    | nt Pro                                                                                                    | ogrammable Keys Settings                                                                                                    |
| default   | .pkeys                                                                                                    | xml                                                                                                    |
| Key       |                                                                                                    | Assignment                                                                                                    |
| F2        | <so< td=""><td>M&gt;SON/C33961<transmit></transmit></td></so<>                                                                                 | M>SON/C33961 <transmit></transmit>                                                                                             |
| F3        | CM/                                                                                                    | +*MARWITZ <transmit></transmit>                                                                                                |
| F4        | ZZG                                                                                                    | TS C24CA9 <tabstop> &gt;SA/AS<tabstop> &gt;HMCT-TPE/I<tabstop> &gt;HMCT-HKG/I<tabstop></tabstop></tabstop></tabstop></tabstop> |
| F5        | SB/A                                                                                                    | S <transmit>HMCT-BKK/I<transmit>SEM/56Q6/AG<transmit></transmit></transmit></transmit>                                         |
| F6        | P.T*                                                                                                    | TRAVELPORT TRAVEL 3008 2152 MARWITZ <+> T.T* < TRANSMIT>                                                                       |
| F7        | <so< td=""><td>M&gt;HMLD<transmit><som>HMOMZZZZZ-U<transmit><som>HQCZZZZZZ<transmit>HC</transmit></som></transmit></som></transmit></td></so<> | M>HMLD <transmit><som>HMOMZZZZZ-U<transmit><som>HQCZZZZZZ<transmit>HC</transmit></som></transmit></som></transmit>             |
| F8        | RT.A                                                                                                    | /30DEC*KEEP LIVE < TRANSMIT >                                                                                                  |
| F9        | N.EN                                                                                                    | ID/CHECK <transmit>0SVC<tabstop> EK1HKG31DEC-N1/D/992/CHANGE FEE/100<tabstop></tabstop></tabstop></transmit>                   |
| Type:     |                                                                                                    | Command C Hot Key C Browser Script C SW + Script                                                                               |
|           |                                                                                                    | P.T*TRAVELPORT TRAVEL 3008 2152 MARWITZ<+>T.T* <transmit></transmit>                                                           |
| Assignm   | ent:                                                                                                    |                                                                                                    |
|           |                                                                                                    |                                                                                                    |
|           |                                                                                                    | Command Tags                                                                                                    |
|           |                                                                                                    | PNR CREATION                                                                                                    |
| Descripti | on:                                                                                                    |                                                                                                    |
|           |                                                                                                    | Assign Clear Test                                                                                                    |
|           |                                                                                                    | SAVE SAVE AS CANCEL                                                                                                    |

# Sample of Pkeys setup for PNR creation with agency phone number

#### **Quick Commands**

Show list of Quick Commands

User may choose to run Quick Commands from the list

# Or choose [QuickCommands] button

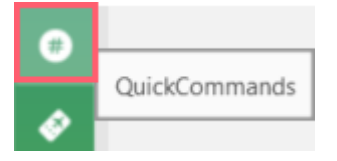

| _        |                              |        | 1                                        |
|----------|------------------------------|--------|------------------------------------------|
| ۶        | Take an application snapsho  | t      |                                          |
|          | Replay Entries               | Alt+Q  |                                          |
|          | Change Password              |        |                                          |
|          | Reference Data Updater       |        |                                          |
|          | Smartpoint Assisted Ticketir | ng     |                                          |
| •        | Calendar C                   | trl+M  |                                          |
|          | Automatic Update Options.    |        |                                          |
| <b>C</b> | Programmable Keys Editor     | Alt+G  |                                          |
|          | QuickCommands                | •      | Configuration Alt+F                      |
| 2        | PNR Retention Default Setti  | ngs    | Open QuickCommands panel Alt+F12         |
|          | Automated Exchanges          | -      | Netword                                  |
|          | EMD Manager                  | Alt+K  | Notepad<br>Bolay Tisket Evenance Calileo |
| •        | Scriptwriter Plus Run        | Alt+J  | Relay licket Exchange Galileo            |
|          | Calculator                   | Ctrl+K | Relay Rinerary Capture                   |
| Θ        | Trip Quote Copy              | Alt+Y  | Relay Queues                             |
| •        |                              |        | Relay PNR                                |
| FS+      |                              |        | Relay ClientFile                         |
|          |                              |        | Relay licket Exchange ( Galileo )        |
|          |                              |        | Relay Rules                              |
|          |                              |        | Relay Estatus                            |
|          |                              |        | ASK                                      |
| <i>•</i> |                              |        | ViewTrip                                 |
|          |                              |        | Restart SSL                              |
|          |                              |        | TeamViewer                               |
|          |                              |        | F3                                       |
|          |                              |        | Ticket Wizard                            |
|          |                              |        | TTMA                                     |
|          |                              |        | EMD                                      |
|          |                              |        | Rooms and More                           |
|          |                              |        | Itinerary Wizard                         |
|          |                              |        | Lucky Draw                               |
|          |                              |        | Pax Doc                                  |
|          |                              |        | Asia Script                              |
|          |                              |        | Relay Recovery                           |
|          |                              |        | Flexi Shopper                            |
|          |                              |        | CAT18                                    |
|          |                              |        | GTDC                                     |

#### List of Quick Commands show:

| 0 | QUICKCOMMANDS          |
|---|------------------------|
|   | SEARCH                 |
|   | Viewing All Categories |
|   | CAT18 (#C18)           |
|   | F3 (#F3)               |
|   | Flexi Shopper (#FX)    |
|   | GTDC (#GTDC)           |
|   | Itinerary Wizard (#IW) |
|   | Notepad (#NP)          |
|   | Restart SSL (#SSL)     |
|   | TeamViewer (#TV)       |
|   | ViewTrip (#VT)         |
|   | Asia Script (#AS)      |
|   | ASK (#ASK)             |
|   | EMD (#EMD)             |
|   | Lucky Draw (#LUCKY)    |
|   | Pax Doc (#PP)          |
| ٠ |                        |

User may directly click relevant option to proceed or type command starting with '#' under terminal window For example: ASK >#ASK

| TRAVELPORT                              | Helpdesk Contact:<br>HK: +852 3008 2152<br>CN: 0411 3951 2150<br>MO: 0800 851 |
|-----------------------------------------|-------------------------------------------------------------------------------|
| Add-on Tools                            | ** YOUR CIDB# **<br>0321250                                                   |
| Smartpoint upgrade bundle v10 16-Jul    | _                                                                             |
| (#) QuickCommandsUpdate                 | Travelport Training Manual <b>**</b> updated <b>**</b>                        |
| Itinerary Wizard                        | MyTravelport                                                                  |
| Smartpoint Assistant                    | How do I reset my host password?                                              |
| EMD Installation                        | Screenmeet Remote Support                                                     |
| -                                       | (Smartpoint upgrade guideline)                                                |
| Copyright © 2021 Travelport   Galileo " |                                                                               |
|                                         |                                                                               |

Access 'Travelport Training Manual' link shows different training manuals available for download

| aveloort Training Service                                                                                                    |                                                                               |
|----------------------------------------------------------------------------------------------------|-------------------------------------------------------------------------------|
|                                                                                                    | Helpdesk Contact:<br>HK: +852 3008 2152<br>CN: 0411 3951 2150<br>MO: 0800 851 |
|                                                                                                    |                                                                               |
| raveiport Training Manual                                                                                                    |                                                                               |
| Reservation and Fares                                                                                                    |                                                                               |
| <ul> <li>SP v10 Flex Wins Navigation - Quick Reference</li> <li>SP v9 Flex Wins Navigation - Quick Reference</li> <li>2-Day Travelport Smartpoint Professional (Basic Rsvn)</li> </ul> | 14/12/2021<br>19/04/2021<br>26/01/2022                                        |
| Travelport 360 Fares                                                                                                    | 23/06/2022                                                                    |
|                                                                                                    |                                                                               |
| Car and Hotel                                                                                                    | 24/05/2022                                                                    |
| Travelport Smartpoint Car     Travelport Smartpoint Hotel                                                                                                    | 24/05/2022                                                                    |
| Travelport Smartpoint Hotel & Car                                                                                                    | 24/05/2022                                                                    |
|                                                                                                    | ,                                                                             |
| Client File                                                                                                    |                                                                               |
| Client File Quick Reference                                                                                                    | 19/04/2021                                                                    |
|                                                                                                    |                                                                               |
| Document Production                                                                                                    |                                                                               |
| • 2-Day Travelport Document Production                                                                                                    | 26/05/2021                                                                    |
| • 2-Day Travelport Document Production - Reissue                                                                                                    | 26/05/2021                                                                    |
| EMD Refundable Balance     EMD A Jacqueree                                                                                                    | 26/05/2021                                                                    |
| EMD-A Issuance     EMD-C Issuance                                                                                                    | 18/08/2021                                                                    |
| EMD-S Issuance     Effet to EMD v.v. Quick Deference                                                                                                    | 10/00/2021                                                                    |
| Etit to EMD V.V. Quick Reference                                                                                                    | 14/12/2021                                                                    |
| Auto Kelund     Ticketing and Exchange Quick Reference                                                                                                    | 20/05/2022                                                                    |
|                                                                                                    | 14/12/2021                                                                    |
| Misc                                                                                                    |                                                                               |
| Clue card Galileo_2016                                                                                                    | 8/11/2020                                                                     |
| Clue card Document Producton HK                                                                                                    | 19/04/2021                                                                    |
| Clue card Fares and Pricing HK                                                                                                    | 19/04/2021                                                                    |
| <ul> <li>Clue card Smartpoint for Professionals HK</li> </ul>                                                                                                    | 19/04/2021                                                                    |
| Advanced Queue                                                                                                    | 19/04/2021                                                                    |
| Retention of PNRs in history                                                                                                    | 21/02/2022                                                                    |
| • Trip Quote Copy                                                                                                    | 19/04/2021                                                                    |

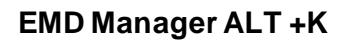

A tool for EMD document issuance and basic requirement with a PNR with service segment being created

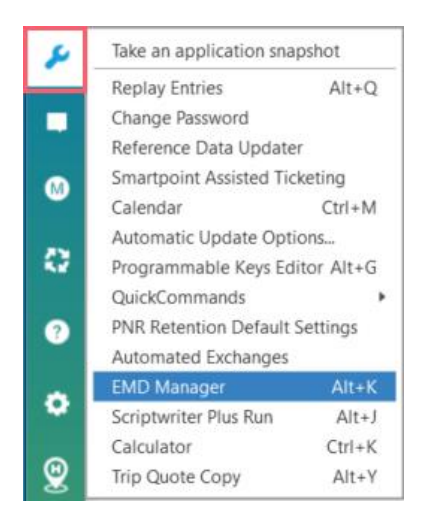

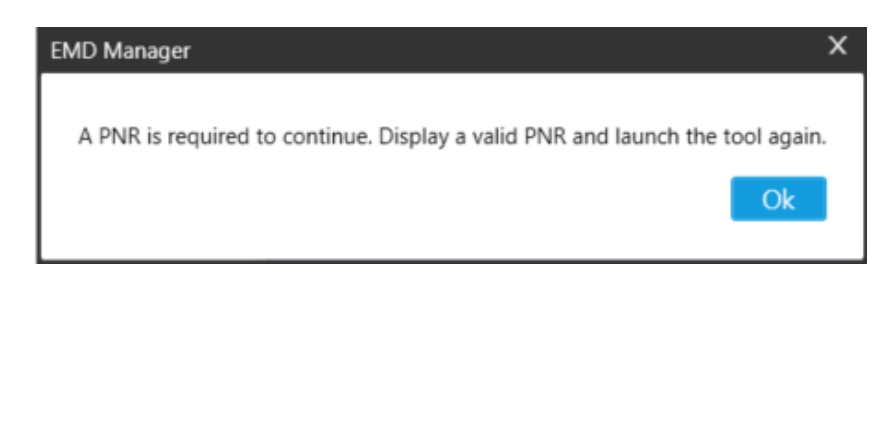

# Trip Quote Copy ALT + Y

- Copying and Sending Itinerary Information with Trip Quote Copy Trip Quote Copy copies itinerary information into a table format that can be edited, copied and pasted into emails or documents

| Take an application sn | apshot      | Trip Que    | ote Copy        |                         |                 |                   |              |            |
|------------------------|-------------|-------------|-----------------|-------------------------|-----------------|-------------------|--------------|------------|
| Replay Entries         | Alt+Q       | PNR         | Availability Sh | opping Hotel Timet      | able Global Set | ttings            |              |            |
| Change Password        |             | HKG -       | TPE             |                         |                 |                   |              |            |
| Reference Data Updat   | ter         |             | Origin T        | Destination T           | Connection      | T Den Time        | T Arr Date T | Arr Time T |
| Smartpoint Assisted T  | icketing    |             | Hong Kong Intl  | Taiwan Taowyan Intl Arr | t Direct        | 07:50             | 22 122       | 00:20      |
| alendar                | Ctrl+M      |             | Hong Kong Inti  | Taiwan Taoyuan Inti Arp | t Direct        | 07:50             | 22 Jan       | 09:30      |
| utomatic Update Op     | tions       | 1           | Hong Kong Intl  | Taiwan Taoyuan Intl Arp | t Direct        | 10:20             | 22 Jan       | 12:05      |
| ogrammable Keys E      | ditor Alt+G | 1           | Hong Kong Intl  | Taiwan Taoyuan Intl Arp | t Direct        | 11:05             | 22 Jan       | 12:50      |
| uickCommands           | •           |             | Hong Kong Intl  | Taiwan Taoyuan Intl Arp | t Direct        | 14:05             | 22 Jan       | 15:50      |
| NR Retention Defaul    | t Settings  |             | Hong Kong Intl  | Taiwan Taoyuan Intl Arp | t Direct        | 16:40             | 22 Jan       | 18:25      |
| utomated Exchanges     | s           |             | Hong Kong Intl  | Taiwan Taoyuan Intl Arp | t Direct        | 19:55             | 22 Jan       | 21:50      |
| ID Manager             | Alt+K       | 1           | Hong Kong Intl  | Taiwan Taoyuan Intl Arr | t Direct        | 21:10             | 22 Jan       | 22:55      |
| riptwriter Plus Run    | Alt+J       |             | Hong Kong Intl  | Taiwan Taoyuan Intl Arr | t Direct        | 22:30             | 23 Jan       | 00:15      |
| alculator              | Ctrl+K      |             | , nong nong na  | landin labyaan na rap   | Direct          | 22100             | 20 /011      | 00110      |
| Trip Quote Copy        | Alt+Y       |             |                 |                         |                 |                   |              |            |
|                        |             |             |                 |                         |                 |                   |              |            |
|                        |             |             |                 |                         |                 |                   |              |            |
|                        |             |             |                 |                         |                 |                   |              |            |
|                        |             | 4           |                 |                         |                 |                   |              |            |
|                        |             |             |                 |                         |                 |                   |              |            |
|                        |             | Colum       | nn Visbility    |                         |                 |                   |              |            |
|                        |             | <b>⊘</b> Or | igin Dep        | arture Date 🛛 🗹 Arri    | /al Time 🛛 🗹    | Operating Carrier |              |            |
|                        |             | 🗹 De        | stination 🔽 Dep | arture Time 🛛 🗹 Carr    | ier 🗹           | Flight            |              |            |
|                        |             | Co          | nnection Arriv  | val Date 🗹 Carr         | ier Code        | Equipment         |              |            |
|                        |             |             |                 |                         |                 |                   | CODV         | CANCEL     |
|                        |             |             |                 |                         |                 |                   | COPY         | CANCEL     |

Note: Refer Trip Quote Copy shared documents for more details

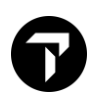

# **Trip Quote**

- SP 10 version Trip Quote enhanced and allow email quote and booked itinerarires for your travelers including air, hotel, car, rail and tour segmetns. Email Availability to help your client plan their trip.
- Save quotes (up to 20), retrieve them, and book from a saved quoted. Delte quotes you no longer need.
- You can now customized the information you include in your quote, itinerary and flight availability. Save it as a template and even share it with others in your agency.

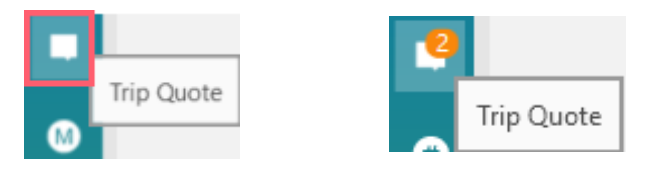

#### Sample of Booking itinerary trip quote

| frip Quotes & Itin          | eraries                                                                |                       |                                 |                  |               |           |          | 2        |
|-----------------------------|------------------------------------------------------------------------|-----------------------|---------------------------------|------------------|---------------|-----------|----------|----------|
| Quote Book                  | ed itinerary Flight Availabil                                          | ity Retrieve          | Templates and Se                | ettings          |               |           |          |          |
| 1. Lau, Mar<br>2. Lau, Herr | witzms<br>nesmstr                                                      |                       | 1                               |                  |               |           |          | ^        |
| Flight                      | From - To                                                              | Date                  | Hour<br>Depart-Arrive           | Airline          | Stops         | Cabin     | Flight # |          |
|                             | Hong Kong Intl / Kuala<br>Lumpur International Arpt                    | Wed 12<br>January     | 08:45-12:50<br>Duration: 4h 5m  | Malaysia Airline | 0             | (B)       | 79       |          |
| Flight                      | From - To                                                              | Date                  | Hour<br>Depart-Arrive           | Airline          | Stops         | Cabin     | Flight # |          |
|                             | Kuala Lumpur International<br>Arpt / Bangkok Suvarnabhumi<br>Intl Arpt | Fri 14<br>January     | 09:00-10:15<br>Duration: 2h 15m | Malaysia Airline | 0             | (B)       | 784      |          |
| Flight                      | From - To                                                              | Date                  | Hour<br>Depart-Arrive           | Airline          | Stops         | Cabin     | Flight # |          |
|                             | Arpt / Kuala Lumpur<br>International Arpt                              | Wed 19<br>January     | 05:40-08:55<br>Duration: 2h 15m | Malaysia Airline | 0             | (B)       | 797      |          |
| Flight                      | From - To                                                              | Date                  | Hour<br>Depart-Arrive           | Airline          | Stops         | Cabin     | Flight # |          |
|                             | Kuala Lumpur International<br>Arpt / Hong Kong Intl                    | Tue 25<br>January     | 08:55-12:55<br>Duration: 4h     | Malaysia Airline | 0             | (B)       | 72       |          |
|                             |                                                                        |                       |                                 |                  |               |           |          | ~        |
|                             | 🖉 Mark-up/down   🧷 I                                                   | Passenger   C         | Refresh preview                 | Save English     | $\sim$        | 24hr 🗸    | Classic  | $\sim d$ |
| Segments                    |                                                                        |                       |                                 | R                | Reservation I | nformatio | n        |          |
| ✓ 1 Air                     | 12JAN22 08                                                             | 8:45 MH79             | HK2 12JAN-12JAN                 | HKG-KUL          | Traveler Na   | ame       |          |          |
| ≥ Air                       | 14JAN22 09                                                             | 200 MH78              | 4 HK2 14JAN-14JAI               |                  | Frequent F    | lyer      |          |          |
| ✓ 3 Air                     | 19JAN22 05<br>25JAN22 08                                               | :40 MH79<br>3:55 MH72 | HK2 25JAN-25JAN                 | KUL-HKG          | Agency Inf    | o         |          | -        |
| Show More Op                | otions Hide Filter Par                                                 | nel                   | REFRE                           | SH PDF           | EMAIL         | COP       | Y CA     | ANCEL    |

#### Note: Refer Trip Quote documentation for more details

#### Marketplace

 Marketplace provide access the latest travel software created by Travelport and our Travelport Developer Network members. <u>www.Travelportmarketplace.com</u>

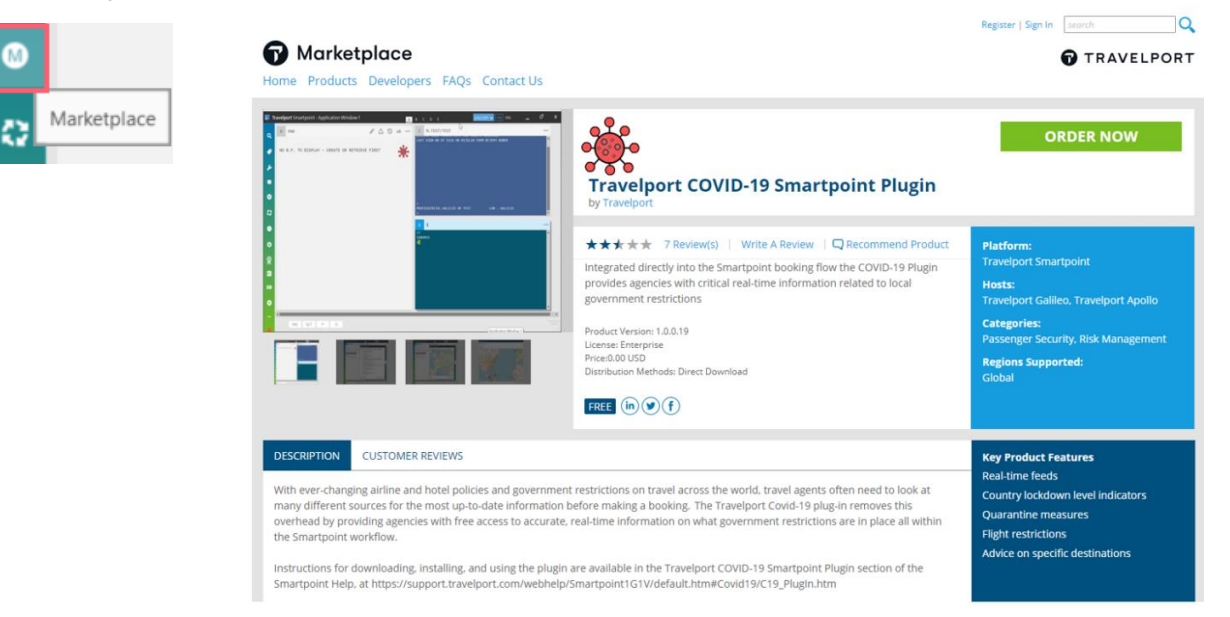

Note: User may also log in <u>www.My.Travelport.com</u> to access Marketplace under Products and do not require sign in

Help

#### with menu options

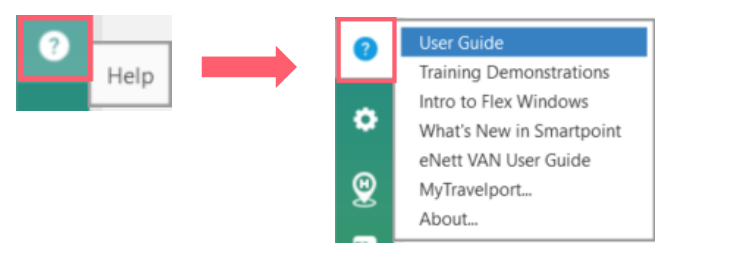

#### **User Guide**

Help links for supporting content

| TRAVELPORT                                         |                                                                 | Search                                                                                                    |
|----------------------------------------------------|-----------------------------------------------------------------|----------------------------------------------------------------------------------------------------|
| asources for COVID-19 Coronavirus                  | Getting Started with Travelport Smartpo                         | bint                                                                                                    |
| etting Started                                     | Welcome to Help for Travelport Smartpoint!                      |                                                                                                    |
| nstallation Options and Installation<br>Suides     | To get started, see our latest updates for <u>Smartpoint 10</u> | 1.1 In What's New.                                                                                                    |
| aunching Travelport Smartpoint                     | And learn more about:                                           |                                                                                                    |
| Signing On                                         | Topic                                                           | Description                                                                                                    |
| Signing Off                                        | Installation Options and Installation Guides                    | Options for Smartpoint installations and links to Smartpoint Installation Guides for agent and technical audiences.                                                                                                    |
| ODS Languages and Formats                          | * Launching Travelport Smartpoint                               | Launching Smartpoint, including launching for the first time and launching with Galifeo Desktop hidden or shown.                                                                                                    |
| luman Languages                                    | * Signing On                                                    | Signing on to Smartpoint, including:                                                                                                    |
| Aanaging Connections                               | •                                                               | . Signing on for the first time                                                                                                    |
| finimizing and Maximizing Smartpoint               |                                                                 | Passwords and keywords                                                                                                    |
| witching Between Smartpoint and Galilec<br>Desktop |                                                                 | Emulation     Resetting Client IDs                                                                                                    |
| pdating Travelport Smartpoint                      | + Signing Off                                                   | Signing off from single or multiple connections.                                                                                                    |
| inking to the Travelport Knowledge Base            | GDS Languages and Formats                                       | Setting your GDS languages, setting keyboard mapping, and links to Travelport+ (1G) and Apollo (1V) formats, as well as format<br>conversions between GDS languages.                                                                                                    |
| hat's New                                          | *                                                               | Changing land languages and translated electroles for scenes text                                                                                                    |
| ecting Window Layouts (Classic                     | *                                                               | Constitute reconstructionality and manufacture properties for particular and properties and properties and prop |
| nuows and riek windows)                            | Managing Connections                                            | Setting TCP/IP connections and selecting your connection.                                                                                                    |
| -bla                                               | Minimizing and Maximizing Travelport Smartpoint                 | Minimizing and maximizing the Smartpoint application window.                                                                                                    |
| pris                                               | Switching Between Smartpoint and Galileo Desktop                | Switching between Smartpoint and Galileo Desktop.                                                                                                    |
| cots                                               | Updating Smartpoint                                             | There are several options to update Smartpoint. Please confirm the options available for your agency with your Smartpoint                                                                                                    |
| a                                                  |                                                                 | Administrator.                                                                                                    |
| d                                                  | Linking to the Travelport Knowledge Base                        | The Smartpoint Help contains links to the Travelport Knowledge Base for general information, such as host formats and travel industry information.                                                                                                    |
| R/Booking File                                     |                                                                 | This topic explains how to:                                                                                                    |
| ubleshooting                                       | •                                                               | <ul> <li>Troubleshoot failed links to "KB" articles in the Knowledge Base.</li> </ul>                                                                                                    |
| her Travelport Smartpoint Features                 |                                                                 | . Correctly create a link to the Knowledge Base that will remain accurate after the article is updated.                                                                                                    |
| g-Ins                                              | •                                                               |                                                                                                    |
|                                                    | ~                                                               |                                                                                                    |

# **Training Demonstrations**

#### Various of shared training video can be found from here

Welcome to Travelport Smartpoint 8.1

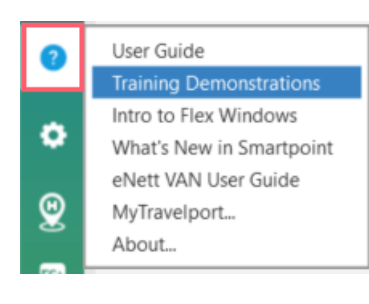

| Snippets                                           | СМАРТРЛИТ ПЕСИТОР ЛЕМОНСТРАТИЛИС (ТРАНЕГРОРТ)                                                                                                    |
|----------------------------------------------------|----------------------------------------------------------------------------------------------------|
| Basics                                             | SMARTFUNT DESKTOF DEMONSTRATIONS (TRAVELFURT+)                                                                                                    |
| Smart Buttons                                      | Demonstrations are available in multiple languages. If your browser's default language matches a language that is available for demonstrations, that language's demonstration page displays. If there is no matching language, the English version displays. To select another language, select the Language loon |
| General air                                        | Learning Snippets                                                                                                    |
| NDC                                                | Unlock/Reset your host password in MyTravelport                                                                                                    |
| Assisted Ticketing                                 | Enhanced sign-on in Smartpoint 9                                                                                                    |
| ENDo                                               | Enhanced Smartpanel                                                                                                    |
| Embs                                               | Intro.to.flex.windows                                                                                                    |
| Automated Exchanges (ARC)                          | Working with flex windows                                                                                                    |
| Automated Exchanges (BSP)                          | Increased usability of Flex Windows in Travelport Smartpoint 8.1                                                                                                    |
| Manual ticket exchange using                       | Lise EMD Manager to issue, review, void, and refund EMD-A (Traveloort+)                                                                                                    |
| Travelport+ (ARC)                                  | Use EMD Manager to issue review, void, and refund EMD-S. (Travelport+)                                                                                                    |
| Manual ticket exchanges using<br>Travelport+ (BSP) | Customize your PNR Mewer                                                                                                    |
| Pricing modifiers using Smartpanel                 | Smartpoint Desktop Basic                                                                                                    |
| Car                                                | Get started with Smartpoint                                                                                                    |
| Hotel                                              | Air availability search                                                                                                    |
| Multi-modal                                        | Air avaitability, using formats                                                                                                    |
| indir-inoladi                                      | Complete an air booking file                                                                                                    |
|                                                    | Basic booking file fields                                                                                                    |
|                                                    | Add opponar neids                                                                                                    |
|                                                    | comprete a booking file and assign seats                                                                                                    |

#### **Intro to Flex Windows**

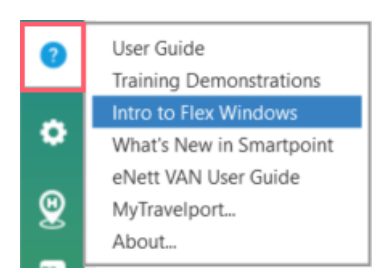

# Introducing Flex Windows Customize your workspace Use up to 9 windows, or as few as 1 Rearrange, resize and collapse windows And more ... Double-click the window toolbars to expand and collapse windows Add and remove windows on-the-fly from the 'More Options' menu on each window toolbar... Choose a **color scheme** for each of your windows via the 'More Options' menus ... Grab a window toolbar to **move** it to a different column or position Choose how your **PNRs** are retrieved by using a designated PNR Viewer window, or removing it Or quickly **swap layouts** from a menu of presets RE Ø HOA2 Click and drag the bottom of a window to **resize** it $\mathbf{\uparrow}$

#### We hope you are enjoying Flex Windows!

Please note that some of your plugins/apps may need to be updated to run in the Flex Windows theme. You can always change the theme later from Application Settings, or see this screen again from the Help menu.

# What's New in Smartpoint

#### Latest version of enhancement in Smartpoint

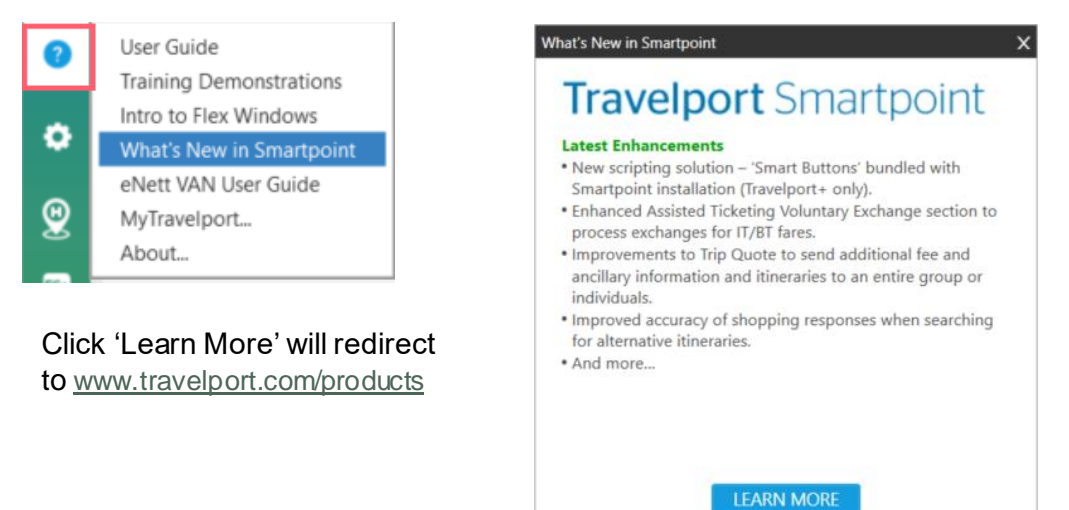

# **MyTravelport**

#### Redirect into website www.My.Travelportcom

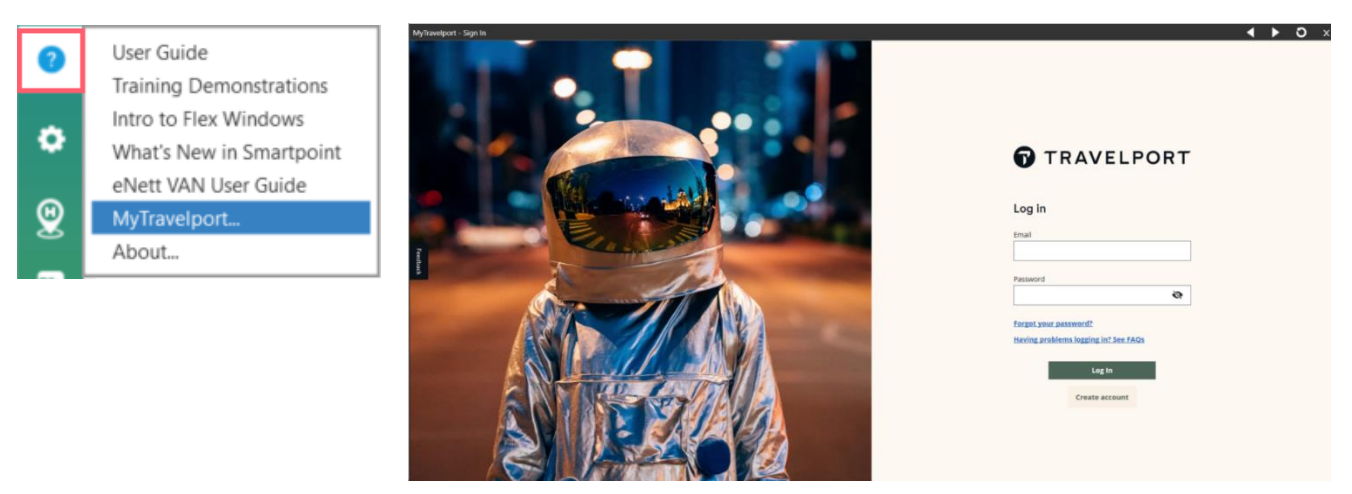

#### About

#### To find out current Smartpoint version

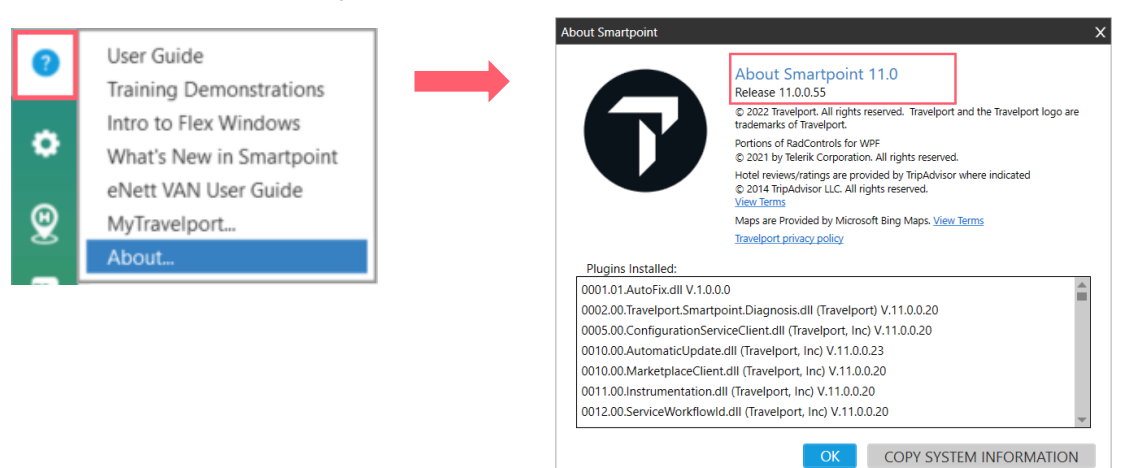

# **Application Settings**

# with menu options

| Application Settings | •   | Application Settings<br>Flex Window Layouts                | Parat Window Numbers                 |
|----------------------|-----|------------------------------------------------------------|--------------------------------------|
|                      | 9   | Reset All Settings to Factory Defaults<br>Quit Application | (PNR) 1 x 1 (Default)<br>(PNR) 1 x 2 |
|                      | FS* |                                                            | (PNR) 2 x 2<br>(PNR) 1 x 1 x 1       |
|                      | #   |                                                            | (PNR) 1 x 2 x 2<br>1 x 1 x 1 (PNR)   |
|                      | ø   |                                                            | 1 x 2 x 2 (PNR)<br>2 x 2 x 1 (PNR)   |
|                      |     |                                                            | 1 x 1<br>1 x 2                       |

2 x 2

# Flex Window Layouts

# With different options

# Sample (PNR) 2 x 2

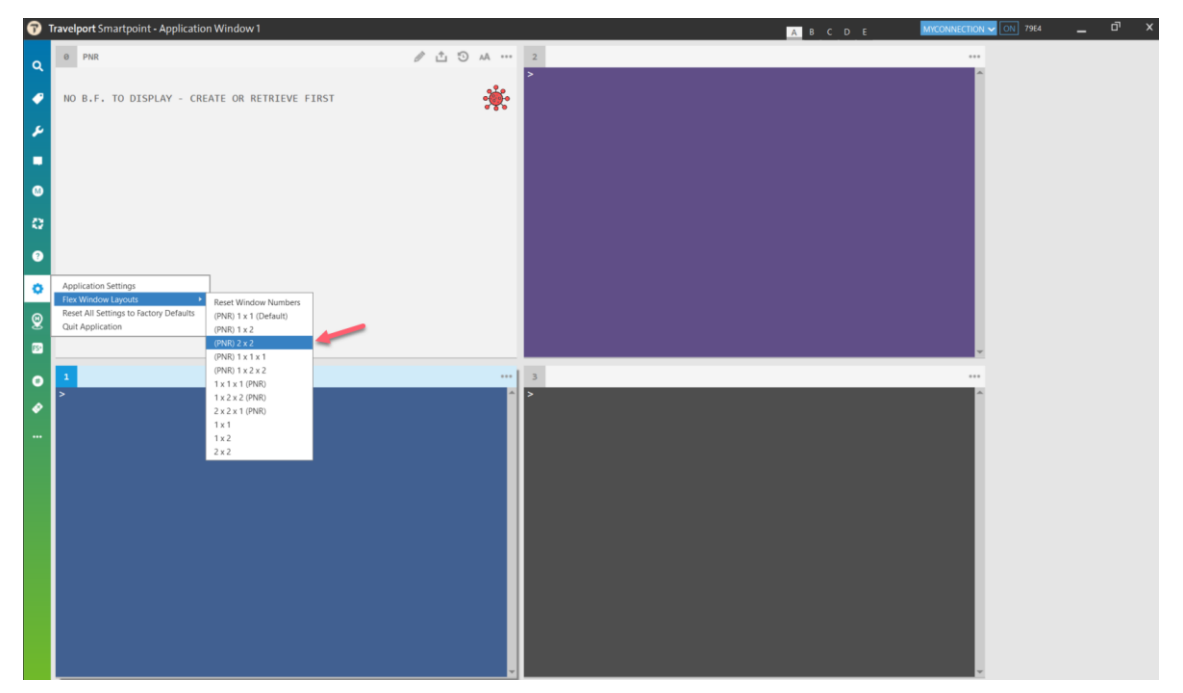

# Sample 1 x 1 x 1 (PNR)

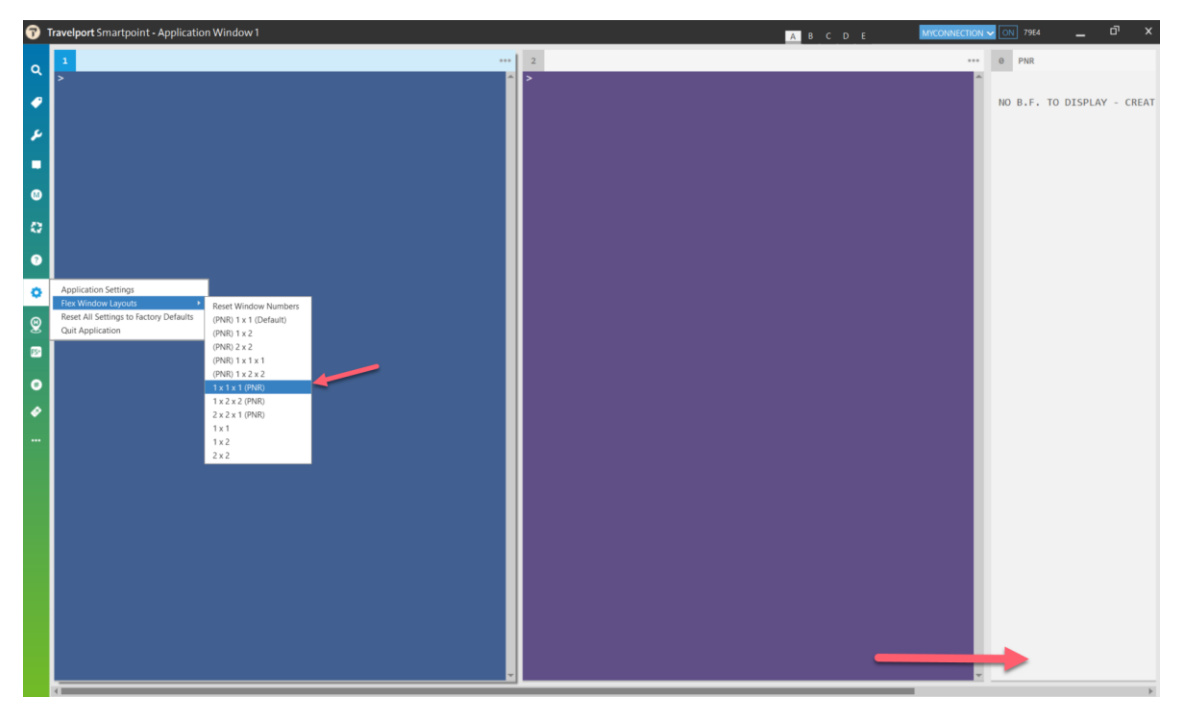

#### Sample 2 x 2

| •        | Travelport Smartpoint - Applicatio     | n Window 1                                          |          |   | ABCDE | MYCONNECTION V ON 7984 | × |
|----------|----------------------------------------|-----------------------------------------------------|----------|---|-------|------------------------|---|
| Q        | 1                                      |                                                     |          | 3 |       |                        |   |
| •        | -                                      |                                                     |          | Í |       |                        |   |
| 2        | NO B.F. TO DISPLAY ->                  | CREATE OR RETRIE                                    | VE FIRST |   |       |                        |   |
| Ľ        | >                                      |                                                     |          |   |       |                        |   |
|          |                                        |                                                     |          |   |       |                        |   |
|          |                                        |                                                     |          |   |       |                        |   |
|          |                                        |                                                     |          |   |       |                        |   |
| •        | Application Settings                   |                                                     |          |   |       |                        |   |
| 0        | Reset All Settings to Factory Defaults | Reset Window Numbers                                |          |   |       |                        |   |
| <b>@</b> | Quit Application                       | (PNR) 1 x 1 (Default)<br>(PNR) 1 x 2<br>(PNR) 2 x 2 |          |   |       |                        |   |
| 15       |                                        | (PNR) 1 x 1 x 1<br>(PNR) 1 x 2 x 2                  |          |   |       | <u>×</u>               |   |
| 0        | >                                      | 1 x 1 x 1 (PNR)<br>1 x 2 x 2 (PNR)                  |          | * |       | 1                      |   |
| •        |                                        | 2 x 2 x 1 (PNR)<br>1 x 1                            |          |   |       |                        |   |
|          |                                        | 1 x 2<br>2 x 2                                      |          |   |       |                        |   |
|          |                                        |                                                     |          |   |       |                        |   |
|          |                                        |                                                     |          |   |       |                        |   |
|          |                                        |                                                     |          |   |       |                        |   |
|          |                                        |                                                     |          |   |       |                        |   |
|          |                                        |                                                     |          |   |       |                        |   |
|          |                                        |                                                     |          |   |       |                        |   |
|          |                                        |                                                     |          |   |       |                        |   |

Points to Note:

- (PNR) option will display 'PNR Viewer Window, without (PNR) will NOT show 'PNR Viewer Window' which only display Terminal Window only
- User may encounter window selection with scroll bar pop up, in order to view full display user can scroll moving from left to right hand side

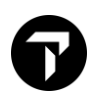

# **Hotel Retail**

Integrated into your hotel booking workflow, enabling you to quickly and easily find and book hotels for your travelers by providing all relevant hotel information summarized in one place. You may quickly target the hotels and rates you want to sell within both a terminal window and a point and click interface.

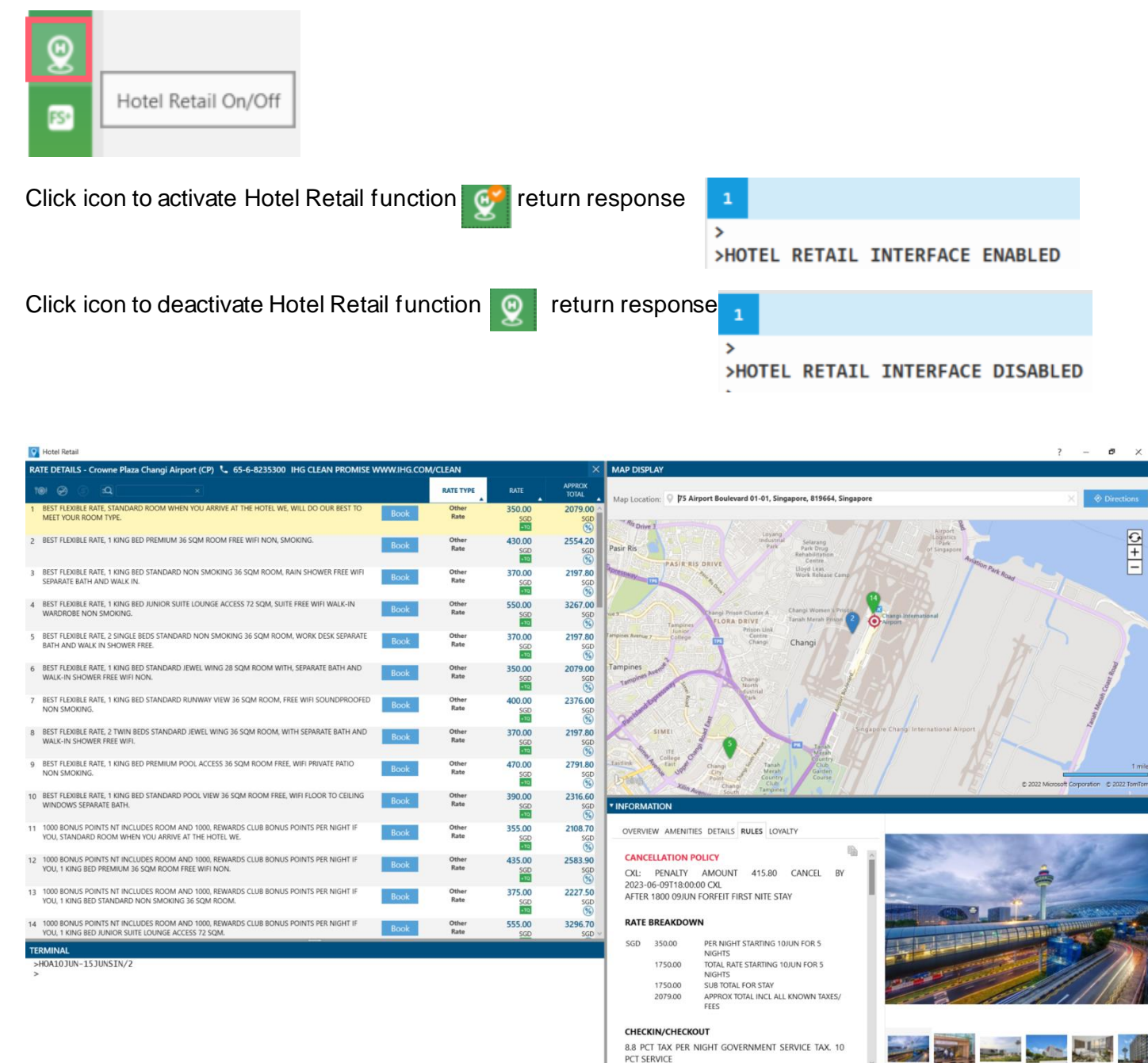

>HOA\*PD >HOC >HOD/ >HOV > 01INSIDE

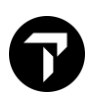

# **Smartpanel**

Provides advanced options to request flight shopping itinerary/pricing options for booked or un-booked itineraries

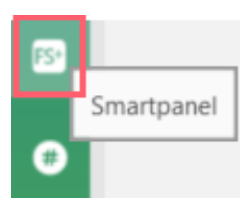

Air Search with Flight Shopping or Air Availability options

| Smartpanel                           |              |          |            |         |          |      |           |   |          |               |           |             |       |         | )         |
|--------------------------------------|--------------|----------|------------|---------|----------|------|-----------|---|----------|---------------|-----------|-------------|-------|---------|-----------|
| Air Search Air Prid                  | ting Edit    |          |            |         |          |      |           |   | Auto Ref | resh from PNF | Choose a  | template to | apply | ×       | $\otimes$ |
| ● Flight Shopping C Air Availability |              |          |            |         |          |      |           |   |          |               |           |             |       |         |           |
| Depart                               | From         | Multi    |            | Multi   | Time     |      | Cabin     |   | Direct   | Carriers      | Fare Type | Account     | Code  | Ticket  |           |
|                                      |              |          |            |         | ANY      | ~    | NO        | ~ |          |               | ALL 🗸     |             | ~     | 1 ~     | Ö         |
| No Penalties No                      | Restrictions | Price as | one ticket | Apply F | PTC Only | Sear | ch to All |   |          |               |           |             |       |         |           |
| Passengers                           |              |          |            |         |          |      |           |   |          |               |           |             |       |         |           |
|                                      |              |          |            |         |          |      |           |   |          | SE/           | ARCH      | RESET       | 5     | SAVE AS | 5         |
|                                      |              |          |            |         |          |      |           |   |          |               |           |             |       |         |           |

Air Pricing tab will be activated if a PNR exist, it allows quoting fare with different options. Thus Air Search tab will auto populate itinerary form PNR

| Smartpanel | l i             |           |      |     |           |                |        |                |                   |        | ×                  |
|------------|-----------------|-----------|------|-----|-----------|----------------|--------|----------------|-------------------|--------|--------------------|
| Air Search | h Air Pricing   |           |      |     |           | Auto Refresh f | rom    | PNR Choose a t | emplate to apply. | . ~    |                    |
|            |                 |           |      |     |           |                |        |                |                   |        |                    |
| Segment    | Flight Num.     | Depart    | From | То  | Dep. Time | Cabin          |        | Fare Type      | Account Code      | Ticket |                    |
| ☑1         | BR852           | 12FEB     | HKG  | TPE | 1115      | AB             | $\sim$ | ALL 🗸          | ~                 | 1 ~    | $\mathbf{Q}$       |
| <b>№</b> 2 | BR857           | 22FEB     | TPE  | HKG | 1810      | AB             | $\sim$ | ALL 🗸          | ~                 | 1 ~    | $\dot{\mathbf{Q}}$ |
| No Pen     | alties 🗌 No Res | trictions |      |     |           |                |        |                | Segments:         |        |                    |
| Passer     | ngers           |           |      |     |           |                |        |                |                   |        |                    |
|            |                 |           |      |     |           |                |        |                | SEND              | RESE   | Г                  |
|            |                 |           |      |     |           |                |        |                |                   |        |                    |

#### **Smart Buttons**

Smart Buttons uses XML (Extensible Mark-Up Language) to design and format data in scripts. With Smart Buttons, you can use or create pop-up windows, dialog boxes, and other user interfaces to help manage your agency's data and tailor tasks to your specific workflow.

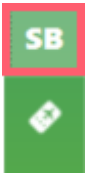

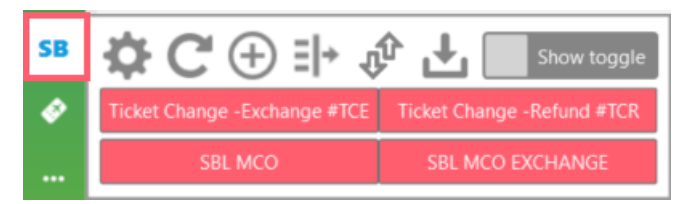

#### **Agent Alerts**

System automatically pop-up alert message here and user allow to click and view

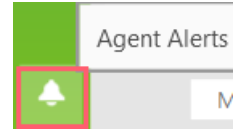

# 2. Navigation Buttons under PNR Viewer window

**Edit PNR** 

PNR creation menu with Fill-in-format

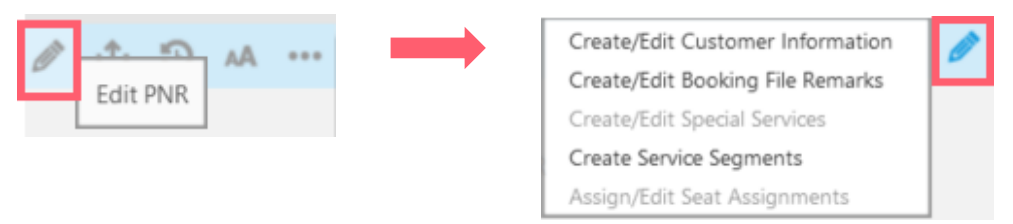

# View Trip

System brings user directly into Viewtrip. Travelport.com with email fill in form screen

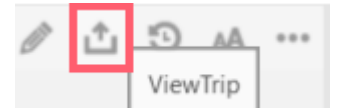

Note: If no PNR exist, click this button system return response 'COMPLETED PNR NOT PRESENT'

[History] button menu with 2 options:

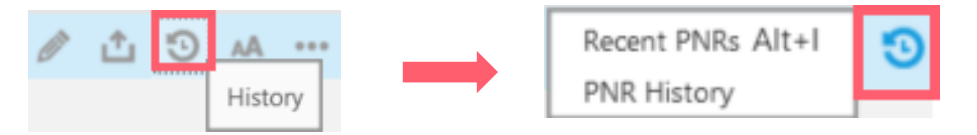

#### 1/ Recent PNRS or Alt + I

#### **Retrieve Recent PNRS list**

| cent PNRs                                                 | i.                                                                                                    |                                                       |   |                                                                                                    | × |
|-----------------------------------------------------------|----------------------------------------------------------------------------------------------------|-------------------------------------------------------|---|----------------------------------------------------------------------------------------------------|---|
| Locator<br>4W54MN<br>T688Q7<br>T67G7F<br>XNXHTX<br>1H5CR0 | Lead Passenger<br>LAU, ABBY MS<br>LAU, MARWITZMS<br>POON, ARES MR<br>POON, LAWRENCE N<br>LAU, MARWITZMS | PCC<br>79E4<br>79E4<br>79E4<br>79E4<br>1F79E4<br>79E4 |   | TPSD2D/61 HKGNH C339614 AG 13305213 02JUL<br>1.1LAU/MARWITZMS 2.1LAU/HERMESMSTR*P-C08<br>1. MH 79 B 12JAN HKGKUL HK2 0845 1250 0* E WE<br>2. MH 784 B 14JAN KULBKK HK2 0900 1015 0* E FR | Ň |
| K53V8X<br>6W818L<br>YNNMTN<br>73VQ7W<br>YNPZ79            | LAU, MARWITZMS<br>POON, ARESMR<br>LAU, MARWITZMS<br>LAU, MARWITZMS<br>LAU, MARWITZMS                    | 79E4<br>79E4<br>79E4<br>79E4<br>79E4<br>79E4          |   | 3. MH 797 B 19JAN BKKKUL HK2 0540 0855 O* E WE<br>4. MH 72 B 25JAN KULHKG HK2 0855 1255 O* E TU                                                                                          | 1 |
| TPSD2D<br>EB8211<br>Z6KZ9H<br>V52KG7                      | LAU, MARWITZMS<br>LAU, MARWITZMS<br>WONG, ABBYMS<br>GALILEO, MOMOKOI                                    | 79E4<br>79E4<br>79E4<br>M 79E4                        | Ļ | FONE-HKGT*GALILEO TRAVEL-3008 2152-MARWITZ                                                                                                    |   |

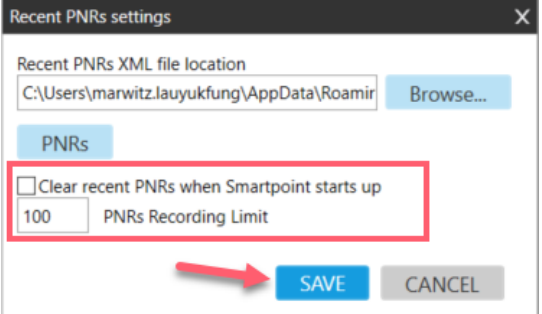

Note: You may add your favorite and set up Recent PNRs list

#### 2/ PNR History

Retrieve PNR history with entry \*H

Note: If no PNR exist and click this button, system returns response 'Either no booking file has been created or the booking file has not been end transacted. Cannot show history.'

| Travelport Smartpoint                                                                                        | х |
|----------------------------------------------------------------------------------------------------|---|
| Either no booking file has been created or the booking file has not been end transacted. Cannot show history |   |
| Ok                                                                                                    |   |

# Font

Font size enlarge in PNR Viewer Window <u>ر ال</u> ۸A ... Font A **More Options** With More Options menu Find Text Refresh PNR 1 🖸 🗚 ... PNR Settings More Options Change Window Color 🕨 Copy content as Image Copy content as Text Print this window Add Window Delete Window

# **Find Text**

| ind Text              |  |  |        |  |
|-----------------------|--|--|--------|--|
| Refresh PNR           |  |  | SEARCH |  |
| PNR Settings          |  |  |        |  |
| Change Window Color 🕨 |  |  |        |  |
| Copy content as Image |  |  |        |  |
| Copy content as Text  |  |  |        |  |
| Print this window     |  |  |        |  |
| Add Window            |  |  |        |  |
| Delete Window         |  |  |        |  |

#### **Refresh PNR**

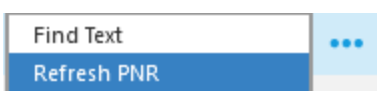

#### **PNR Settings**

| Find Text    |  |
|--------------|--|
| Refresh PNR  |  |
| PNR Settings |  |
|              |  |

| Menu selection - | - PNR | Settings |
|------------------|-------|----------|
|------------------|-------|----------|

| Show Buttons  Show Buttons on the top  Add Custom Buttons  Show Data Exist Link |  |
|---------------------------------------------------------------------------------|--|
| Show Buttons on the top Add Custom Buttons Show Data Exist Link                 |  |
| Add Custom Buttons                                                              |  |
| Show Data Exist Link                                                            |  |
|                                                                                 |  |
| Select the PNR Components to always be displayed                                |  |
| Traveler Information Fares/Ticketing/Payments Remarks/OSI/SSR                   |  |
| Customer Identification Form of Payment Vendor Locator Information              |  |
| □Corporate Information ☑ Ticketing Arrangements □Vendor Remarks                 |  |
| Phone Filed Fare Service Information OSI/SSR                                    |  |
| Email Address EMD Information Itinerary Remarks                                 |  |
| Membership Information Miscellaneous Charge Order Notepad Remarks               |  |
| Passenger Information Electronic Data Invoice Remarks                           |  |
| Address Additional Service Data Divided Record                                  |  |
|                                                                                 |  |

There are 2 major types of PNR settings

1/ Select items you wish to view

- Different options to show or hide buttons in PNR Viewer window
- Adding Custom Buttons offer up to 5 only. The custom buttons are associated to the specific agent and will be remembered and shown in every PNR.

Sample of PNR settings - Turn off any 'Show Buttons' options as below

| ۹     | 0 PNR-SZDG7F/LAU                                                                               | Ø         | ¢    | 9 | ٨٨ |     |
|-------|------------------------------------------------------------------------------------------------|-----------|------|---|----|-----|
| •     | Ĩ                                                                                              |           |      |   | 2  |     |
| ۶     | SZDG7F/61 HKGNH C339614 AG 13305213 07JAN                                                      |           | 600  |   |    |     |
|       | 1.1LAU/MARWITZM 2.1POON/LAWRENCEMR 3.1POON/ARESMS<br>1. CX 717 S 10AUG HKGBKK HK3 0900 1055 0* | IK*P<br>F | -C09 |   |    | - 1 |
| •     | 2. CX 708 S 17AUG BKKHKG HK3 1730 2130 0*                                                      | E         | TU   |   |    |     |
| Q     | FONE-HKGT*GALILEO TRAVEL-3008 2152-MARWITZ<br>FOP-                                             |           |      |   |    |     |
| PNR S | ettings                                                                                        |           |      |   |    | x   |
| Se    | elect items you wish to view                                                                   |           |      |   |    |     |
|       | Show Buttons                                                                                   |           |      |   |    |     |
|       | Show Data Exist Link                                                                           |           |      |   |    |     |

# Sample of PNR settings - Turn on 'Show Buttons' options as below

| a       | 0 PNR-SZDG7F/LAU                                                                                                    | Ø               | ¢                        | 3 | ~~ ~~ |
|---------|----------------------------------------------------------------------------------------------------|-----------------|--------------------------|---|-------|
|         | *ALL *P *TD *VL *SI *RU                                                                                                    |                 |                          |   | ÷.    |
| ۶       | 12<br>Test                                                                                                    |                 |                          |   |       |
| •       | SZDG7F/61 HKGNH C339614 AG 13305213 07JAN<br>1.1LAU/MARWITZM 2.1POON/LAWRENCEMR 3.1POON/ARESM<br>1. CX 717 S 10AUG HKGBKK HK3 0900 1055 0*<br>2. CX 708 S 17AUG BKKHKG HK3 1730 2130 0* | STR*P<br>E<br>E | - <b>C09</b><br>TU<br>TU |   |       |
| ₹3<br>? | ** VENDOR LOCATOR DATA EXISTS ** >*VL<br>** SERVICE INFORMATION EXISTS ** >*SI<br>*** CUSTOM CHECK RULES EXISTS *** >*RU                                                                |                 |                          |   |       |
| ۰       | FONE-HKGT*GALILEO TRAVEL-3008 2152-MARWITZ<br>FOP-                                                                                                    |                 |                          |   |       |
| PNR Se  | rttings                                                                                                    |                 |                          |   | X     |
| Se      | Iect items you wish to view<br>Show Buttons<br>Show Buttons on the top<br>Add Custom Buttons<br>Show Data Exist Link                                                                    |                 |                          |   | Î     |

Sample of PNR settings – Turn on 'Show Buttons' options and add Custom button

| q      | • PNR-SZDG7F/LAU / 🔊 🗚 …                                                                                                    |  |  |  |  |  |  |  |  |  |  |  |
|--------|----------------------------------------------------------------------------------------------------|--|--|--|--|--|--|--|--|--|--|--|
| •      | *ALL *P *TD *VL *VR *SI *RU RCVD ER 🔆                                                                                                    |  |  |  |  |  |  |  |  |  |  |  |
| ۶      | NOTE TEST PNR VNDR HISTORY                                                                                                    |  |  |  |  |  |  |  |  |  |  |  |
| -      |                                                                                                    |  |  |  |  |  |  |  |  |  |  |  |
| ⊗<br>≎ | SZDG7F/61 HKGNH C339614 AG 13305213 07JAN<br>1.1LAU/MARWITZM 2.1POON/LAWRENCEMR 3.1POON/ARESMSTR*P-C09<br>1. CX 717 S 10AUG HKGBKK HK3 0900 1055 0* E TU<br>2. CX 708 S 17AUG BKKHKG HK3 1730 2130 0* E TU |  |  |  |  |  |  |  |  |  |  |  |
| °      | ** VENDOR LOCATOR DATA EXISTS ** >*VL<br>** VENDOR REMARKS DATA EXISTS ** >*VR<br>** SERVICE INFORMATION EXISTS ** >*SI<br>*** CUISTOM CHECK RULES EXISTS *** >*RU                                         |  |  |  |  |  |  |  |  |  |  |  |
| 9      | FONE-HKGT*GALILEO TRAVEL-3008 2152-MARWITZ<br>FOP-                                                                                                    |  |  |  |  |  |  |  |  |  |  |  |
| NR S   | ettings >                                                                                                    |  |  |  |  |  |  |  |  |  |  |  |
| Se     | ect items you wish to view                                                                                                    |  |  |  |  |  |  |  |  |  |  |  |
| (      | Add Custom Buttons                                                                                                    |  |  |  |  |  |  |  |  |  |  |  |
|        | Button Label Host Entry                                                                                                    |  |  |  |  |  |  |  |  |  |  |  |
|        | RCVD ER R.ML+ER+*R                                                                                                    |  |  |  |  |  |  |  |  |  |  |  |
|        | NOTE TEST PI NP.TESTING F                                                                                                    |  |  |  |  |  |  |  |  |  |  |  |
| l      |                                                                                                    |  |  |  |  |  |  |  |  |  |  |  |
|        | Show Data Exist Link                                                                                                    |  |  |  |  |  |  |  |  |  |  |  |

Note: Host entries can be combined with + characters. Do not add # character within the entry

#### 2/ Select the PNR Components to always be displayed

Sample of PNR settings – Select PNR components to always be displayed Refer below example selection with Form of Payment, Phone & Filed Fares

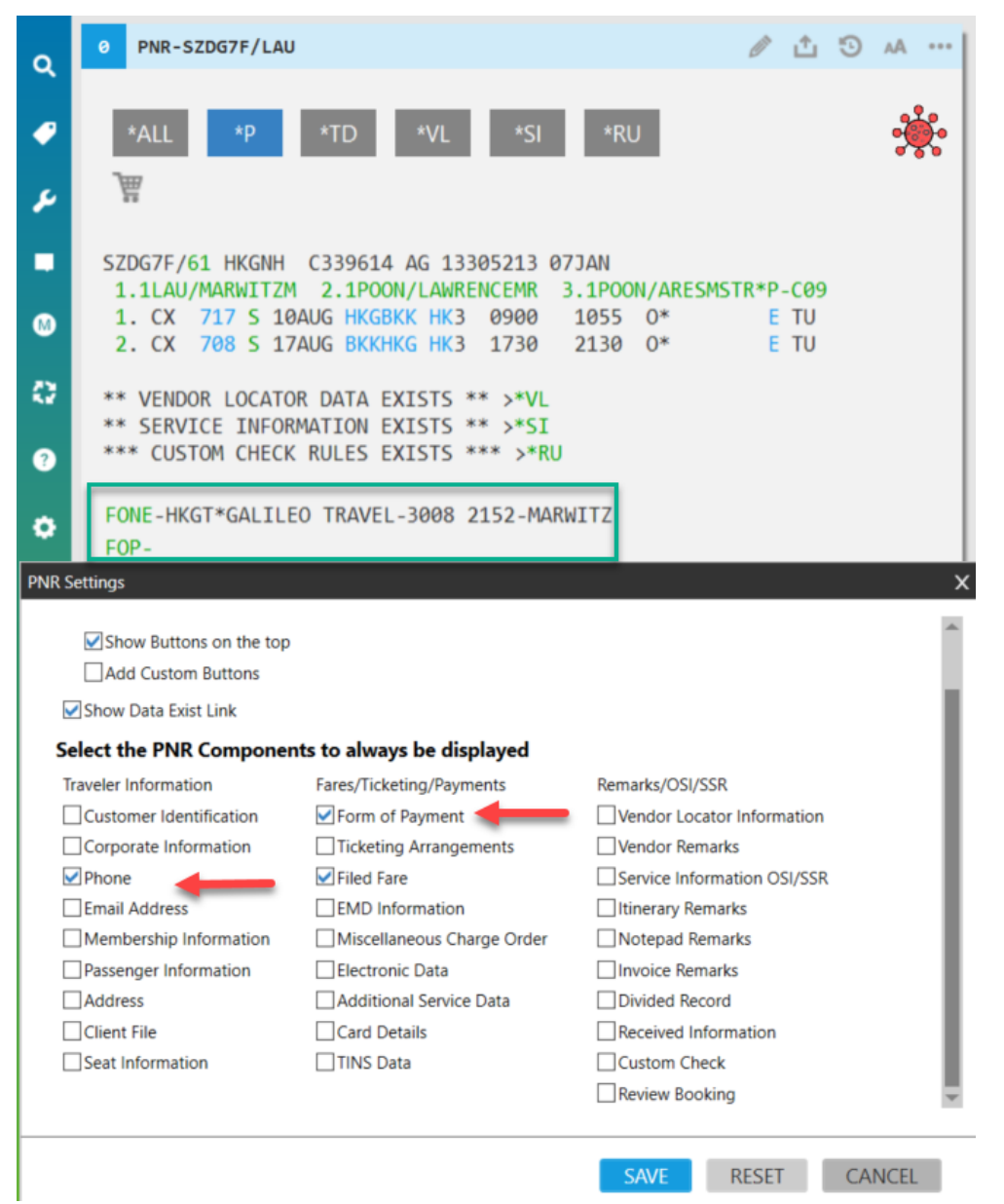

#### **Change Window Color**

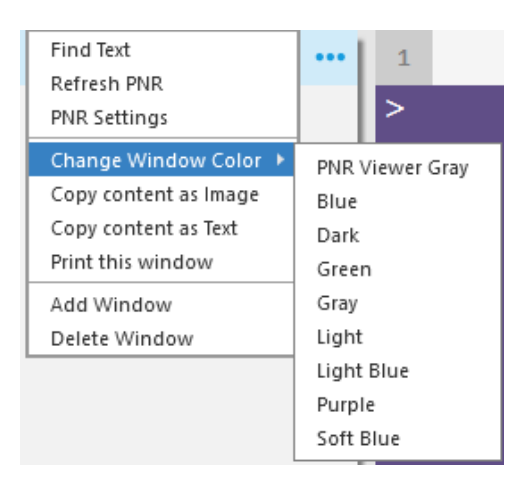

Note: Each newly add terminal window allow to change color individually

#### Copy content as image

Allow to copy PNR Viewer window as image file, thus press 'CTRL + V'

|     | to paste |
|-----|----------|
| ••• |          |
|     |          |
|     |          |
|     |          |
|     |          |
|     |          |
|     |          |
|     |          |
|     |          |
|     | ••••     |

Copy content as text

Allow to copy text show under PNR Viewer window, thus press 'CTRL + V' to paste at any applications

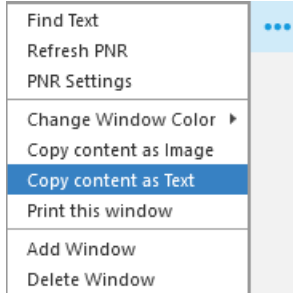

#### **Print this window**

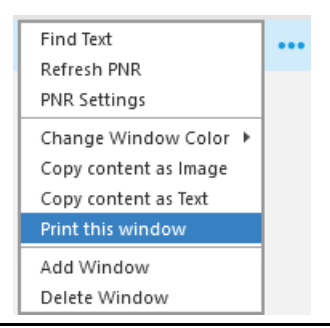

# Add Window

#### Allow to add terminal window

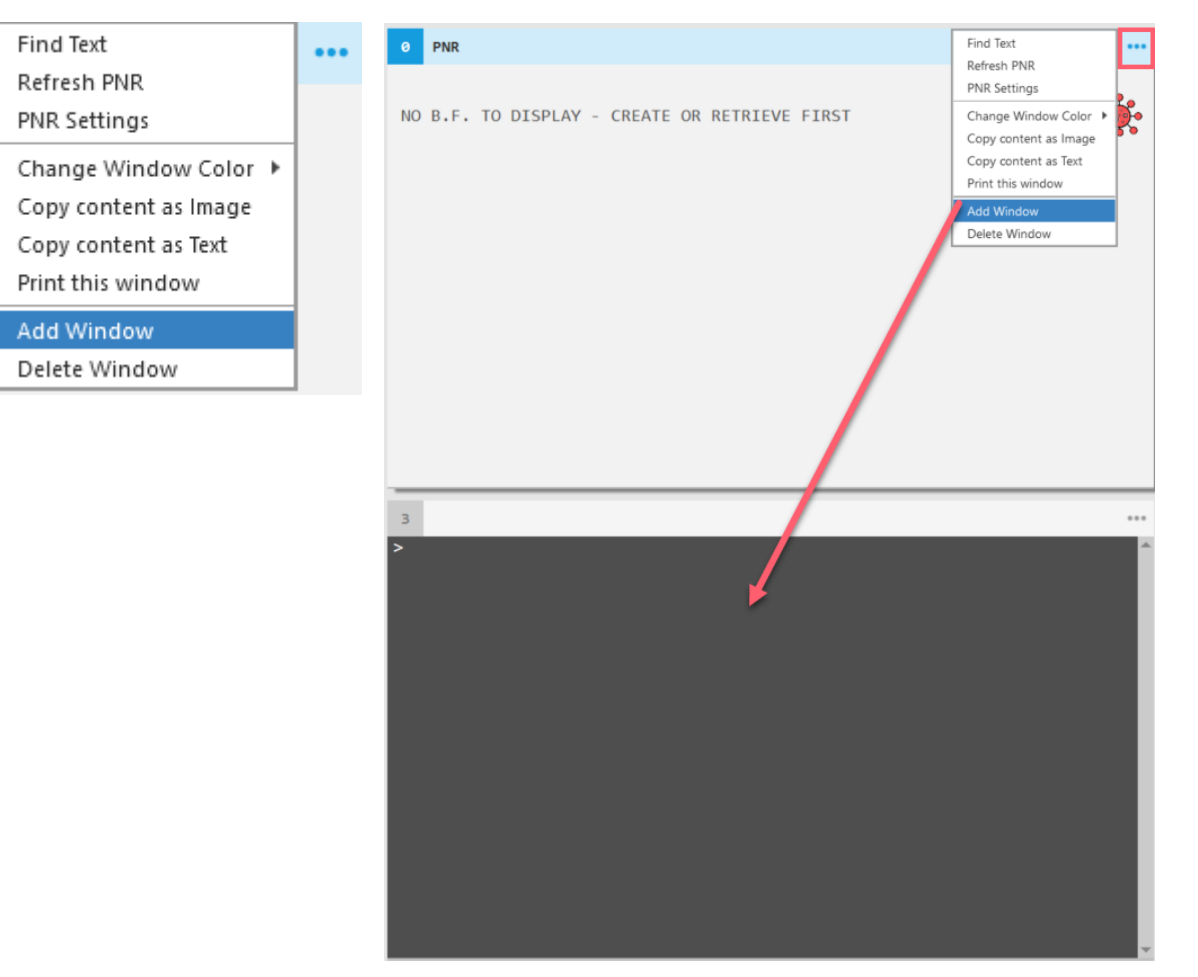

#### **Delete Window**

Delete PNR Viewer window

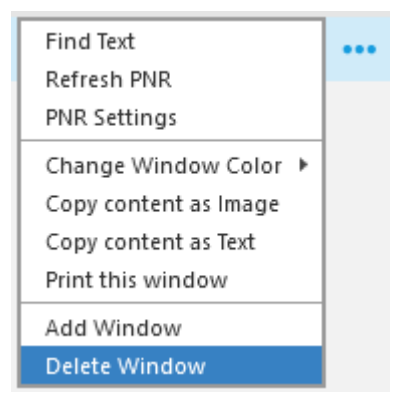

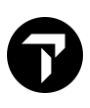

#### 3. Queue Management buttons

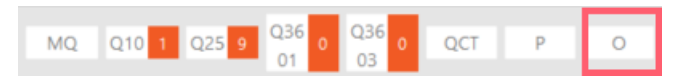

#### Option

Set up Queue Count Option allow specific Queue number to be managed on routine basis

| Queue Cou | nt Option | s                | ×          | ٢ |
|-----------|-----------|------------------|------------|---|
| QuickV    | iew Que   | ues              |            |   |
| PCC       | Queue     | Visible          | Category   |   |
| 79E4      | 2         |                  |            |   |
| 79E4      | 16        |                  |            |   |
| 79E4      | 10        | $\checkmark$     |            |   |
| 79E4      | 25        | $\checkmark$     |            |   |
| 79E4      | 36        | $\checkmark$     | 01         |   |
| 79E4      | 36        | <b>&gt;</b>      | 03         |   |
| 79E4      | 36        | $\checkmark$     | 05         |   |
|           |           |                  |            |   |
|           |           |                  |            |   |
|           |           |                  |            |   |
| Queue     | Count P   | olling           |            |   |
| ✓ Disp    | lay queue | change notificat | ions       |   |
| Enab      | ole queue | count polling    |            |   |
| Poll Qui  | ckView qu | eue totals every | 40 minutes |   |
|           | SAVE      | CLEAR            | CANCEL     |   |

4. More Options buttons show on each top right-hand side corner of terminal windows

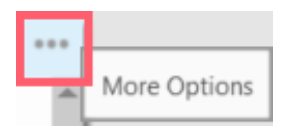

#### Copy content as Image

Allow to copy Terminal window content as image file, thus press 'CTRL + V' to paste

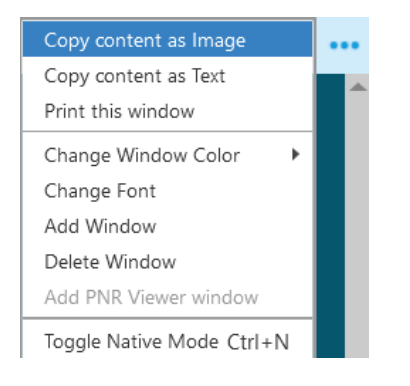

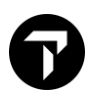

#### **Copy content as Text**

Allow to copy text show under Terminal window or **press ALT + C**, then press 'CTRL + V' to paste in anywhere such as Notepad, Word, Excel...etc

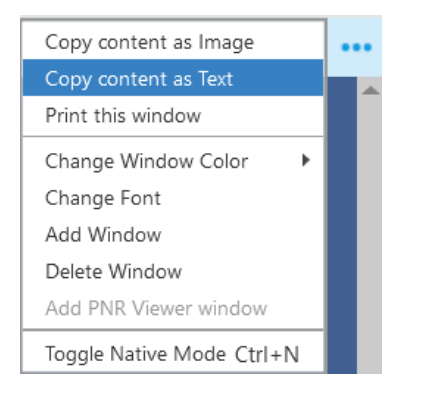

#### Print this window

#### Print Terminal window content to printer

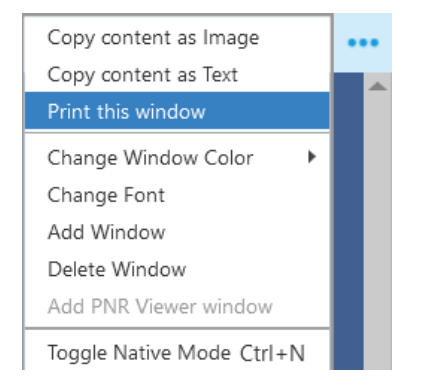

#### **Change Window Color**

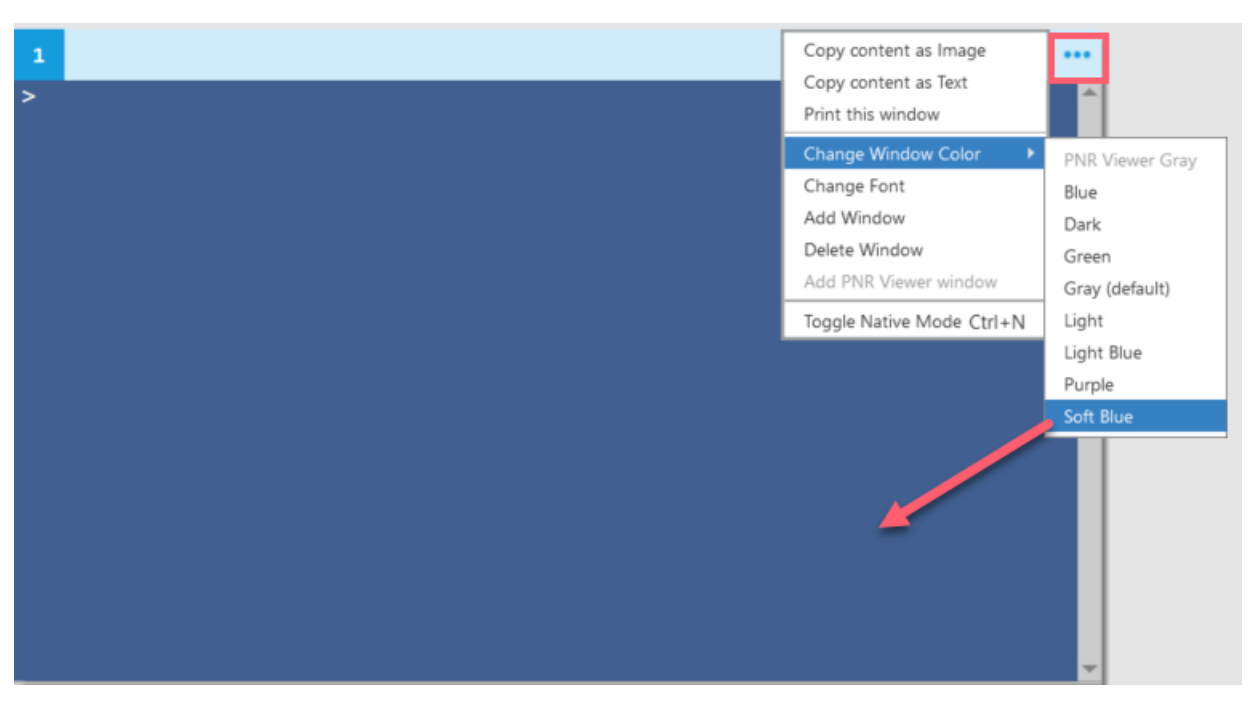

Note: Each newly add terminal window allow to change color individually

# **Change Font**

#### To adjust font in Terminal window

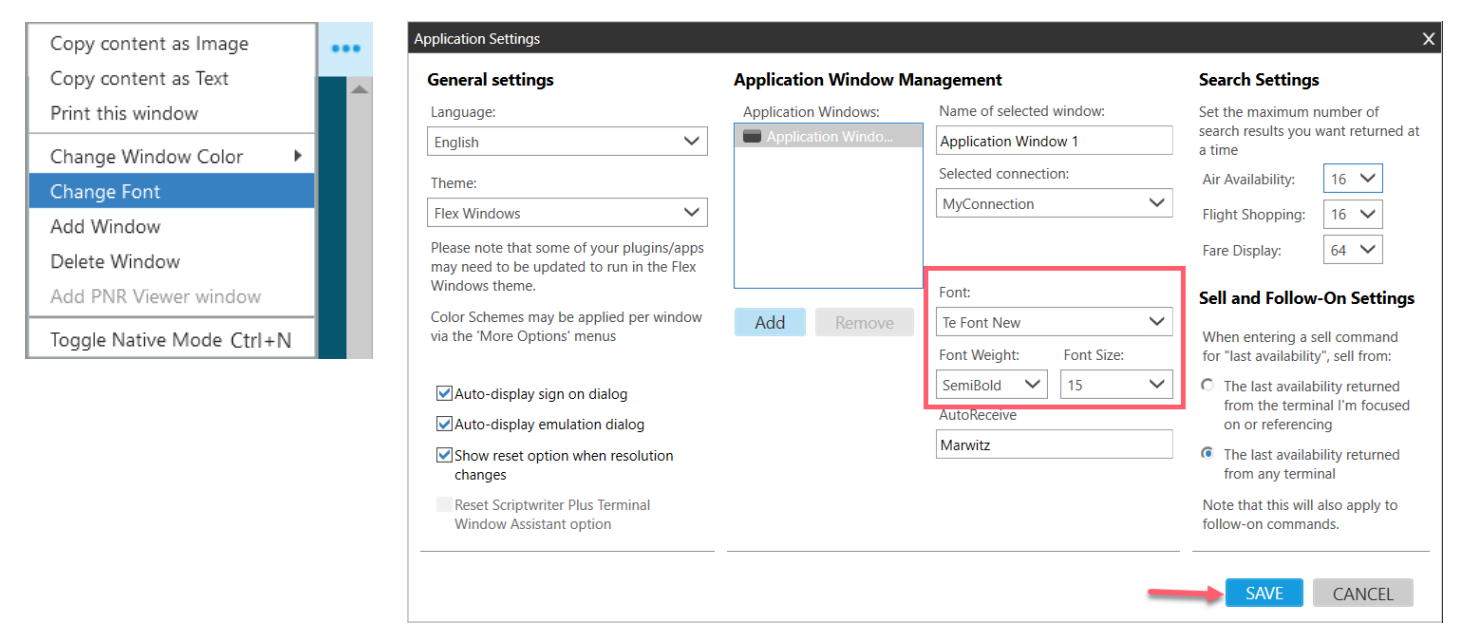

Note: Once adjust Font for any one Terminal window, it applies to all Terminal windows.

# Add Window

#### To add additional Terminal window

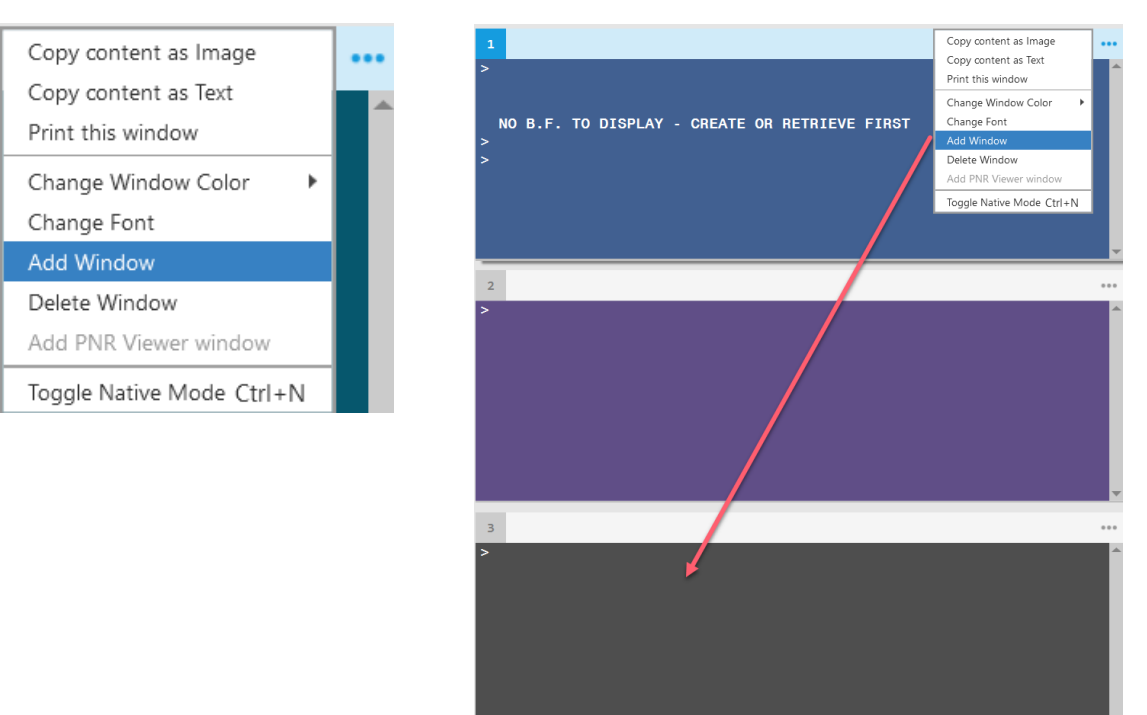

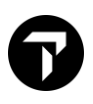

#### **Delete Window**

#### To delete Terminal window

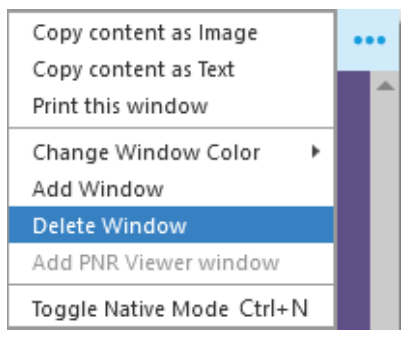

Note: Once a 'PNR' window has deleted, 'More Options' button will have 'Add PNR Viewer window' menu can be found

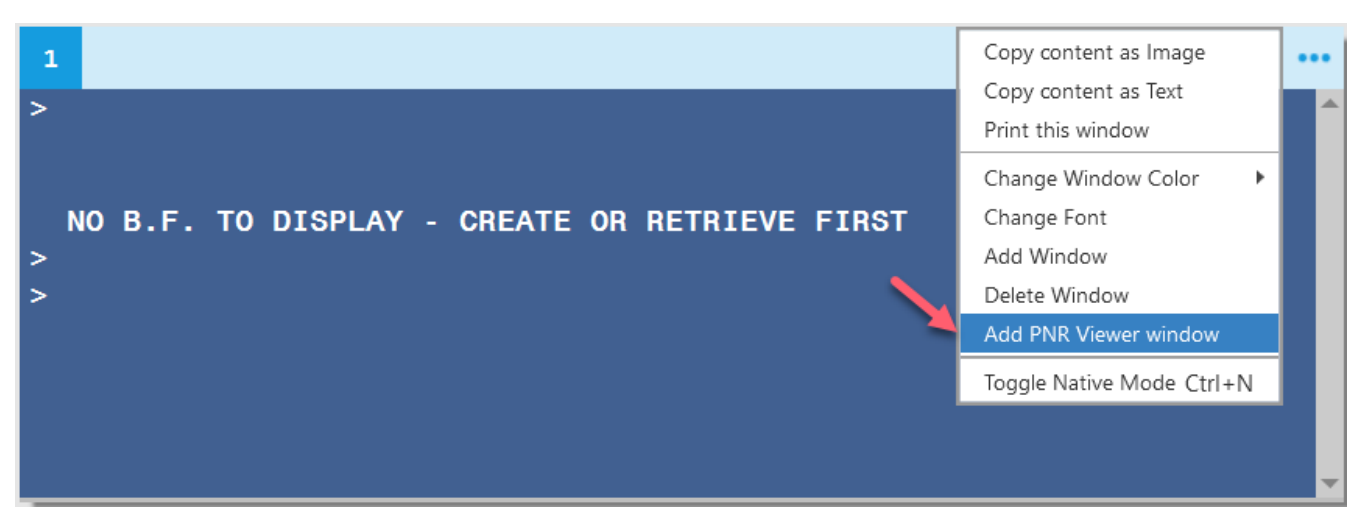

#### **Miscellaneous**

#### 1/Switching Work Areas

There are total **5** Work Area - A, B, C, D, E, system by default under Work Area A once login Click on desired work area in Smartpoint if attempts switching to other work area

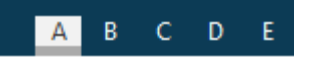

#### Note:

Active area highlighted in Grey color e.g. Work Area A

In Smartpoint click on Area e.g. 'E' switch to Work Area E or you can also use entry SE in Terminal window

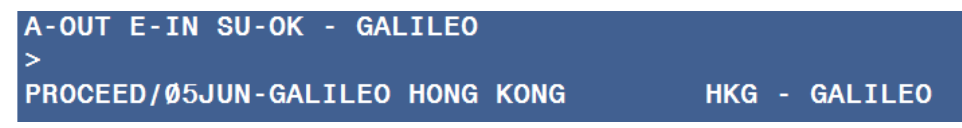

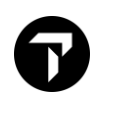

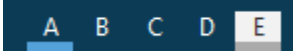

Note:

An orange color underscore under the work area letter identifies that area is active and contains data. A blue color underscore under the work area letter identifies that area is active but contains no data.

#### 2/ Emulation

In Smartpoint if click work area e.g. SE, system detected Service Bureau sign code and pop up 'Emulate' fill in box

Fill in PCC you wish to access.

| Emulate              | x      |  |  |  |  |  |  |  |
|----------------------|--------|--|--|--|--|--|--|--|
| PCC: 74D9            |        |  |  |  |  |  |  |  |
| Do not display again |        |  |  |  |  |  |  |  |
| EMULATE              | CANCEL |  |  |  |  |  |  |  |
|                      |        |  |  |  |  |  |  |  |

#### Use entry: SEM/74D9/AG

| OP/ | W*        | View all v | vork areas w | ith | PCCs refere | nce |
|-----|-----------|------------|--------------|-----|-------------|-----|
| 1   | OP/W*     |            |              |     |             |     |
| *(  | GALILEO*  | CPU E      |              |     |             |     |
| HK  | GNH/HKGNH | C339614    | AG/79E4      | Α   |             |     |
| HK  | GNH/HKGNH | C339614    | AVAIL        | В   |             |     |
| HK  | GNH/HKGNH | C339614    | AVAIL        | С   |             |     |
| HK  | GNH/HKGNH | C339614    | AVAIL        | D   |             |     |
| HK  | GNH/HKGNH | C339614    | AG/74D9      | Ε   | ACTIVE      |     |

#### 3/ Set up Default PCC and Sign-On

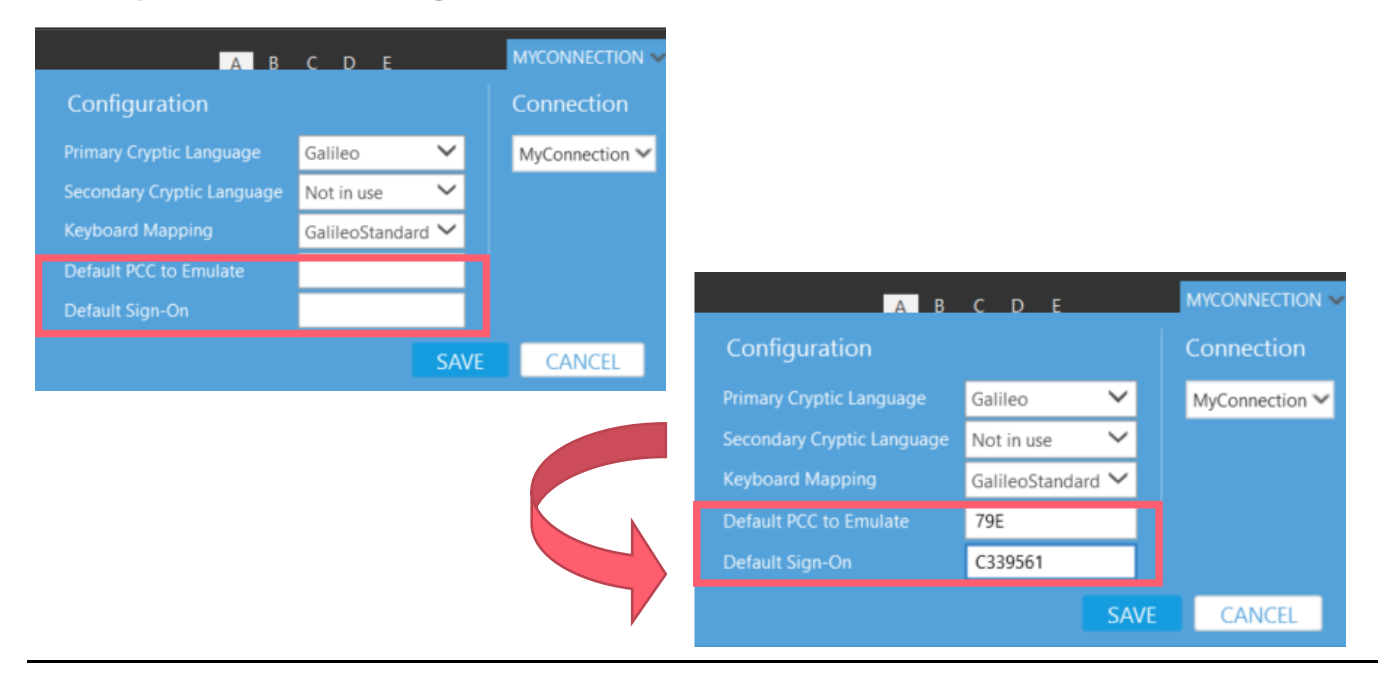

#### 4/ GDS cryptic language translation

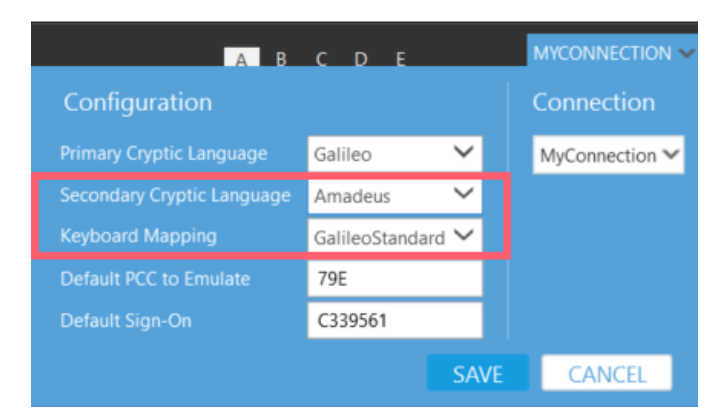

MY CONNECTION – Select Secondary Cryptic Language for e.g. Amadeus / Sabre (GDS Language translation)

Choose Keyboard Mapping with 'SabreKeyboard' if Secondary Cryptic Language choose with Sabre

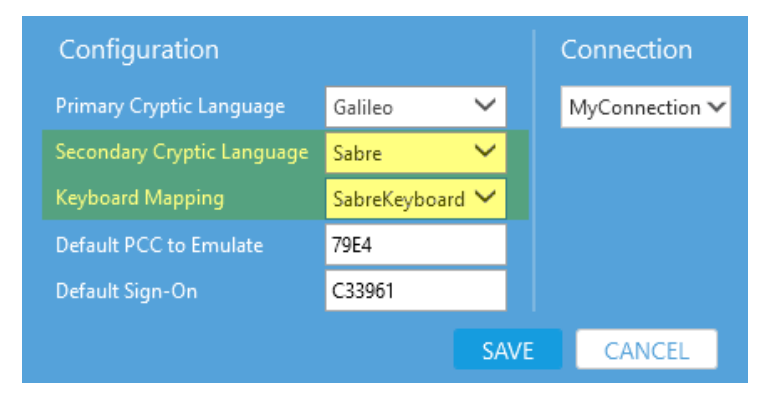

# **Other Function**

1/ Expanding and Collapsing Window

| 1           | A103 | JANHK | GTPE*B      | R    |     |       |     |    |    |     |      |      |      |     |     |     | 9   | ••• |
|-------------|------|-------|-------------|------|-----|-------|-----|----|----|-----|------|------|------|-----|-----|-----|-----|-----|
| >           |      |       |             |      |     |       |     |    |    |     |      |      |      |     |     |     |     | ľ   |
|             | MON  | 1ØJ/  | AN22        | HONG | KOI | NG/T/ | AIP | EI |    | 1Ø/ | ØØØØ | ) 1( | )/23 | 359 |     |     |     |     |
| **          | EVA  | AIR   | - SN        | **   |     |       |     |    |    | 18  | B MC | ) 1( | )JAI | 1 Ø | 0ØØ |     |     |     |
| 1           | HKG  | TPE   | Ø725        | Ø91Ø | BR  | 828   |     |    | DØ |     |      |      |      | SØ  |     | 321 | C*E |     |
| _           |      |       |             |      |     |       |     |    |    |     |      |      |      |     | AØ  |     |     |     |
| 2           | HKG  | TPE   | Ø95Ø        | 1130 |     |       |     |    |    |     |      |      |      |     |     | 781 | C*E |     |
|             |      |       |             | 1044 |     |       |     |    |    |     |      |      |      |     | AØ  |     |     |     |
| 3           | HKG  | TPE   | 1115        | 1300 |     |       |     |    |    |     |      |      |      |     |     | 781 | C*E |     |
|             |      | TOF   | 1995        | 1500 |     |       |     |    |    |     |      |      |      |     |     |     | 0+E |     |
| 4           |      | IPE   | 1000        | 1520 |     |       |     |    |    |     |      |      |      |     |     |     | C.E |     |
| 5           | нка  | TPE   | 1530        | 1710 |     | 870   |     |    |    |     |      |      |      |     |     | 321 | C*E |     |
|             |      |       | 1009        |      |     | 010   |     |    |    |     |      |      |      | VØ  |     |     |     |     |
| 6           | нка  | TPE   | 1735        | 1920 |     | 856   |     |    |    |     |      |      |      |     |     | 321 | C*E |     |
|             |      |       |             |      |     |       |     |    |    |     |      |      |      | vø  | AØ  |     |     |     |
| 7           | HKG  | TPE   | 1940        | 2125 |     | 872   |     |    | DØ |     |      |      |      | SØ  | wø  | 781 | C*E |     |
|             |      |       |             |      |     |       |     |    |    |     |      |      |      |     |     |     |     |     |
| 8           |      | TPE   | 2110        | 2255 |     |       |     |    |    |     |      |      |      |     |     |     | C*E |     |
|             |      |       |             |      |     |       |     |    |    |     |      |      |      |     |     |     |     |     |
| 9           |      | TPE   | <b>215Ø</b> | 2335 |     | 81Ø   |     |    |    |     |      |      |      |     |     |     | C*E |     |
|             |      |       |             |      |     |       |     |    |    |     |      |      |      |     |     |     |     |     |
|             |      |       |             |      |     |       |     |    |    |     |      |      |      |     |     |     |     |     |
| <b>«</b> М( |      |       |             |      |     |       |     |    |    |     |      |      |      |     |     |     |     |     |
|             |      |       |             |      |     |       |     |    |    |     |      |      |      |     |     |     |     |     |
| >           |      |       |             |      |     |       |     |    |    |     |      |      |      |     |     |     |     |     |
|             |      |       |             |      |     |       |     |    |    |     |      |      |      |     |     |     |     |     |
|             |      |       |             |      |     |       |     |    |    |     |      |      |      |     |     |     |     |     |
|             |      |       |             |      |     |       |     |    |    |     |      |      |      |     |     |     |     |     |
|             |      |       |             |      |     |       |     |    |    |     |      |      |      |     |     |     |     |     |
|             |      |       |             |      |     |       |     |    |    |     |      |      |      |     |     |     |     |     |

The window expands to the full height of the column and other windows in the column are minimized.

#### 2/ Redirect Window Response

Under Window 2 input entry >A10JUNHKGTPE\*BR, press 'ALT+1' redirecting system response show on Window 2

| Ø | fravelport Smartpoint - Application Window 1                                                                                   |                  | A B C D E                |
|---|----------------------------------------------------------------------------------------------------|------------------|--------------------------|
| a | 0 PNR                                                                                                    | / ± ©            | 2                        |
|   | NO R E TO DISDLAY - CREATE OR RETRIEVE EIDET                                                                                   | 200              | >A1ØJANHKGTPE            |
|   | NO B.F. TO DISPLAT - CREATE OR RETRIEVE FIRST                                                                                  | 280              |                          |
| ~ |                                                                                                    |                  |                          |
|   |                                                                                                    |                  | Press 'ALT + 1' Redirect |
| • |                                                                                                    |                  | response to Window 1     |
| 0 |                                                                                                    |                  | response to window i     |
| 0 |                                                                                                    |                  |                          |
| • |                                                                                                    |                  |                          |
| ø |                                                                                                    |                  |                          |
| 8 |                                                                                                    |                  |                          |
|   | 1 Al0JANHKGTPE                                                                                                    | <b>₽</b>         | 3 ***                    |
|   | ><br>MON 1ØJAN22 HONG KONG/TAIPEI 10/0000 10/2359                                                                              | i 🖌              | *                        |
|   | 1 HKG TPE 0700 0840 CX 498 JP CP 05 PP TL VO 35 KP KP<br>KB L9 V9 SL NL QL                                                     | 0L 333 C*E       |                          |
|   | 2 HKG TPE 0725 0910 HKX1828 D1 01 34 HK K1 L4 V4 H4 33                                                                         | 321 C E          |                          |
|   | S HKG TPE 0725 0910 BH 828 CT 02 DL VI CO NT 10 CT UL                                                                          | AL S21 C*E       |                          |
|   | A ING THE \$75\$ \$95\$ GT \$22 GT CL DL TO BL ML KL VL TL<br>AD<br>5 HKG THE GRAG AGAS CX 488 IS CO DE PUTT VO DE LO CO       | LL 333 C*E       |                          |
|   | 6 HKG TPE 9830 1015 CX 504 JL CL DL PL TL YL BL HL KL                                                                          | OL<br>ML 333 C*E |                          |
|   | -0- LL VL SL NL QL<br>7 HKG TPE 0900 1100 CX 530 JO CO DO PO TL YO BO DO CO                                                    | OL 333 C*E       |                          |
|   | 43* L9 V0 SL NL QL<br>8 HKG TPE 0905 1055 HX 252 04 04 04 04 24 10 V9 89 H5 K0<br>K0 05 04 04 04 04 04 04 04 04 04 04 04 04 04 | 0L<br>333 C E    |                          |
|   | 43- 10 10 50 X8 00 60 86<br>9 HKG TPE 0950 1130 BR 892 C9 J0 DL Y0 50 09 10 C0 SL                                              | WL 781 C*E       |                          |
|   | 48. VL<br>10 HKG TPE 0950 1130 0HX1820 D4 J4 B4 B4 K4 L4 M4 K4 S4                                                              | AL<br>781 C F    |                          |
|   | 1 (63)                                                                                                    | 39. 👻            |                          |

# 3/ Combined entries to go into different windows

- Send desired entry separated by a semi-colon For example >A10JANKGBKK;\*-LAU •
- Results are seen in the current window and the next sequential window

| 1                 | A10                | JANHK                | GBKK                       | -                     |              |                   | -              |                   |                |    |                            |                      |              |      |                |                      |                       | Ŷ        |   |
|-------------------|--------------------|----------------------|----------------------------|-----------------------|--------------|-------------------|----------------|-------------------|----------------|----|----------------------------|----------------------|--------------|------|----------------|----------------------|-----------------------|----------|---|
| ><br>1            | MON<br>HKG         | 1ØJA<br>BKK          | AN22<br>Ø835               | HONG<br>1Ø4Ø          | KOI<br>QAA8  | \G/B/<br>39Ø6     | ANGI           | KOK               | R7)            | 07 | 0/0                        | 0000                 | ) 1(         | )/2: | 359<br>K       | 117                  | 33Ø                   | C*E      | Ê |
| 2                 | eBo<br>HKG<br>«Bo  | вкк                  | <b>Ø</b> 835               | 1040                  | сх           | 7Ø5               |                |                   |                |    |                            |                      |              |      |                |                      | 333                   | C*E      |   |
| 3                 | HKG                | BKK                  | Ø91Ø                       | 1115                  | CX           | 619               |                |                   |                |    |                            |                      |              |      |                |                      | 333                   | C*E      |   |
| 4<br>5            | HKG                | BKK                  | Ø955                       | 1205                  | СХ           | 615               |                |                   |                |    |                            |                      |              |      |                |                      | 333                   | C*E      |   |
| 6                 | HKG                | вкк                  | <b>Ø</b> 955               | 12Ø5                  | <b>8</b> 888 | 3900              |                |                   |                |    |                            |                      |              |      | 09<br>K7<br>07 |                      | 33Ø                   | C*E      |   |
| 7<br>8            | HKG                | BKK                  | 1010                       | 1215                  | U0<br>CX     | 704               |                |                   |                |    |                            |                      |              |      |                | 09<br>UC             | 320                   | E<br>C*E |   |
| 9                 | HKG                | вкк                  | 1200                       | 1405                  | BAA          | 3941              |                |                   |                |    |                            |                      |              |      |                |                      | 330                   | C*I      |   |
| 2                 | *-L/               | ٩U                   | +                          | -                     | -            | -                 |                |                   |                |    |                            |                      |              |      |                |                      |                       |          |   |
| ><br>ØØ1<br>ØØ3   | Ø1<br>3 Ø1         |                      | KARWI<br>KARWI             | TZMS<br>TZMS          | x<br>x       | 29A<br>Ø1J        | PR<br>UN       | ØØ2<br>ØØ4        | Ø1<br>Ø1       |    |                            | NAW)<br>NAW)         | TZ<br>TZI    |      | >              | (Ø)<br>(Ø)           | 7MAY<br>9JUN          |          | Ê |
| 005<br>007        | 01<br>01           |                      | MARWI<br>MARWI             | FZMS<br>FZMS          | X<br>X<br>Y  | Ø2J               | UL             | 006<br>008        | Ø1<br>Ø1       |    |                            |                      |              |      | )              | <pre>( 1)</pre> ( 1) |                       |          |   |
| Ø11<br>Ø13        | 01<br>01<br>01     |                      |                            |                       | x<br>x       | 12A<br>1ØS        | UG<br>EP       | Ø12<br>Ø14        | Ø1<br>Ø1       |    |                            | RME                  |              |      | >              | < Ø                  | ISEP<br>2SEP          |          |   |
| Ø15<br>Ø17<br>Ø19 | 01<br>01<br>01     |                      | ABBYNS<br>MARWIT<br>ABBYNS | S<br>FZMS<br>S        | X<br>X<br>X  | 175<br>205<br>010 | EP<br>EP<br>CT | Ø16<br>Ø18<br>Ø2Ø | Ø1<br>Ø1<br>Ø1 |    | ) / MA<br>) / MA<br>) / MA | ARWI<br>ARWI<br>ARWI |              |      | )<br>)<br>)    | (2)<br>(2)<br>(Ø     | ØSEP<br>ØSEP<br>I OCT |          | ľ |
| Ø21<br>Ø23<br>Ø25 | Ø1<br>3 Ø1         |                      |                            |                       | X<br>X<br>X  | 100<br>120        | CT<br>CT       | Ø22<br>Ø24<br>Ø26 | Ø1<br>Ø1       |    |                            |                      |              |      | >              | ( 1)<br>( 1)         |                       |          | I |
| Ø27<br>Ø29        | 01                 |                      |                            | TZMS<br>TZMS          | x<br>x       | 220<br>Ø8N        | CT<br>OV       | Ø28<br>Ø3Ø        | Ø1<br>Ø1       |    |                            | NUS                  |              |      | )              | < Ø8<br>< 1(         | BNOV                  |          |   |
| 031<br>033<br>035 | 01<br>3 01<br>5 01 | AU/1<br>AU/1<br>AU/1 | KARWI<br>KARWI<br>KARWI    | FZMS<br>FZMS<br>FZ MS | X<br>X<br>X  | 10N<br>11N<br>11N | ov<br>ov<br>ov | Ø32<br>Ø34<br>Ø36 | Ø1<br>Ø1<br>Ø1 |    | J/HE<br>J/VE               | RMC<br>ENUS          | ES 1<br>SMIS |      |                | ( 1)<br>( 1)         | INOV<br>NOV           |          |   |

Note: Replay entries will be recorded separately instead combining together